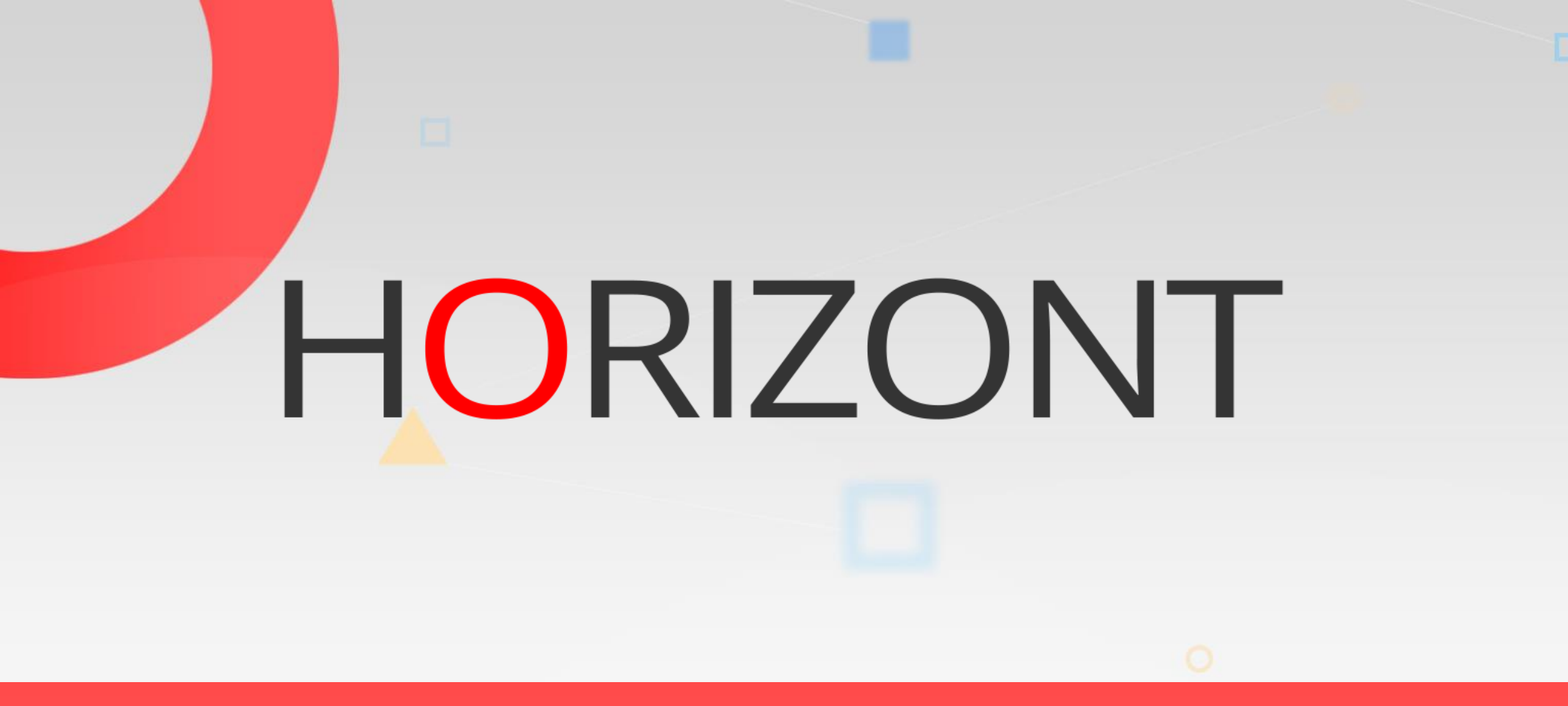

# SmartJCL – The Complete JCL Solution

#### Preamble

This presentation gives a comprehensive overview of SmartJCL

At some slides this button can be used to jump to specific slides in this presentation.

e.g. jump to slide Agenda

Click on this symbol to jump to the overview slide

HORIZONT

# AGENDA SmartJCL – The Complete JCL Solution

What is SmartJCL

JCL Validation

Reformat

Rules for Standards Check

Change Facility

**REXX** Interface

Remote Check

Scheduler Interfaces

ISPF Dialog

# What is SmartJCL?

- It's more than a simple JCL checker. It offers many additional features that makes it a complete JCL management tool:
- SmartJCL validates JCL
  - Syntax
  - Utilities (like IDCAMS, Sort, etc.)
  - Program found / not found
  - Dataset allocation, Acess authority check
- SmartJCL has many additional functions like
  - Reformat
  - Remote check
  - Standards Check, Change Facility, REXX interface
  - Scheduler interface (Control-M, IWS for z/OS)
- SmartJCL can be used as Edit Macro, in Batch, from ISPF or eclipse
- Integrated in ProcMan, it offers full JCL Change Management
  - Moves JCL through all stages, e.g. from Test to Integration to Production
  - Full history, e.g. a JCL containing all versions

# JCL Validation – Edit Macro

| ■ Sitzung A — □ ×                                                                                                    |
|----------------------------------------------------------------------------------------------------|
| <u> F</u> ile <u>E</u> dit E <u>d</u> it_Settings <u>M</u> enu <u>U</u> tilities <u>C</u> ompilers <u>T</u> est <u>H</u> elp |
| VIEW SYSH.IXGC.JOBLIB(DB2C0B2T) - 01.12 Columns 00001 00072                                                                  |
| Command ===> <u>JCK</u> Scroll ===> <u>PAGE</u>                                                                              |
|                                                                                                    |
| UUUUUI //DB2CUB2T JUB , HURIZ TYPE JCK SS=H                                                                                  |
| 000002 //*&UPL SUHN                                                                                                    |
| 000003 77300LID DD DISPESTIR, DSNEDSNDIU, DDDG, SDSNEXIT                                                                     |
|                                                                                                    |
|                                                                                                    |
| 000000 //STSTATAT DD STOOOT **                                                                                               |
| 000008 DEL P390K,XINEO,V3R6,DATA,DB2C0B2,REPORT,D&0YMD1                                                                      |
| 000009 SET MAXCC = 0                                                                                                    |
| 000010 //*                                                                                                    |
| 000011 //PH02CS04 EXEC PGM=IKJEFT01,DYNAMNBR=20,COND=(4,LT)                                                                  |
| 000012 //SYSTSPRT DD SYSOUT=*                                                                                                |
| 000013 //SYSPRINT DD SYSOUT=*                                                                                                |
| 000014 //SYSOUT DD SYSOUT=*                                                                                                  |
| 000015 //REPORT DD DSN=P390K.XINF0.V3R6.DATA.DB2C0B2.REPORT.D&0YMD1,                                                         |
| 000016 // DISP=(,CATLG),                                                                                                    |
| 000017 // SPACE=(TRK, (10, 10), RLSE),                                                                                       |
| 000018 // DCB=(DSORG=PS, RECFM=FB, BLKSIZE=23474)                                                                            |
| 000019 //SYSISIN DD *                                                                                                    |
| MA A                                                                                                    |

# JCL Validation – DSN Catalog

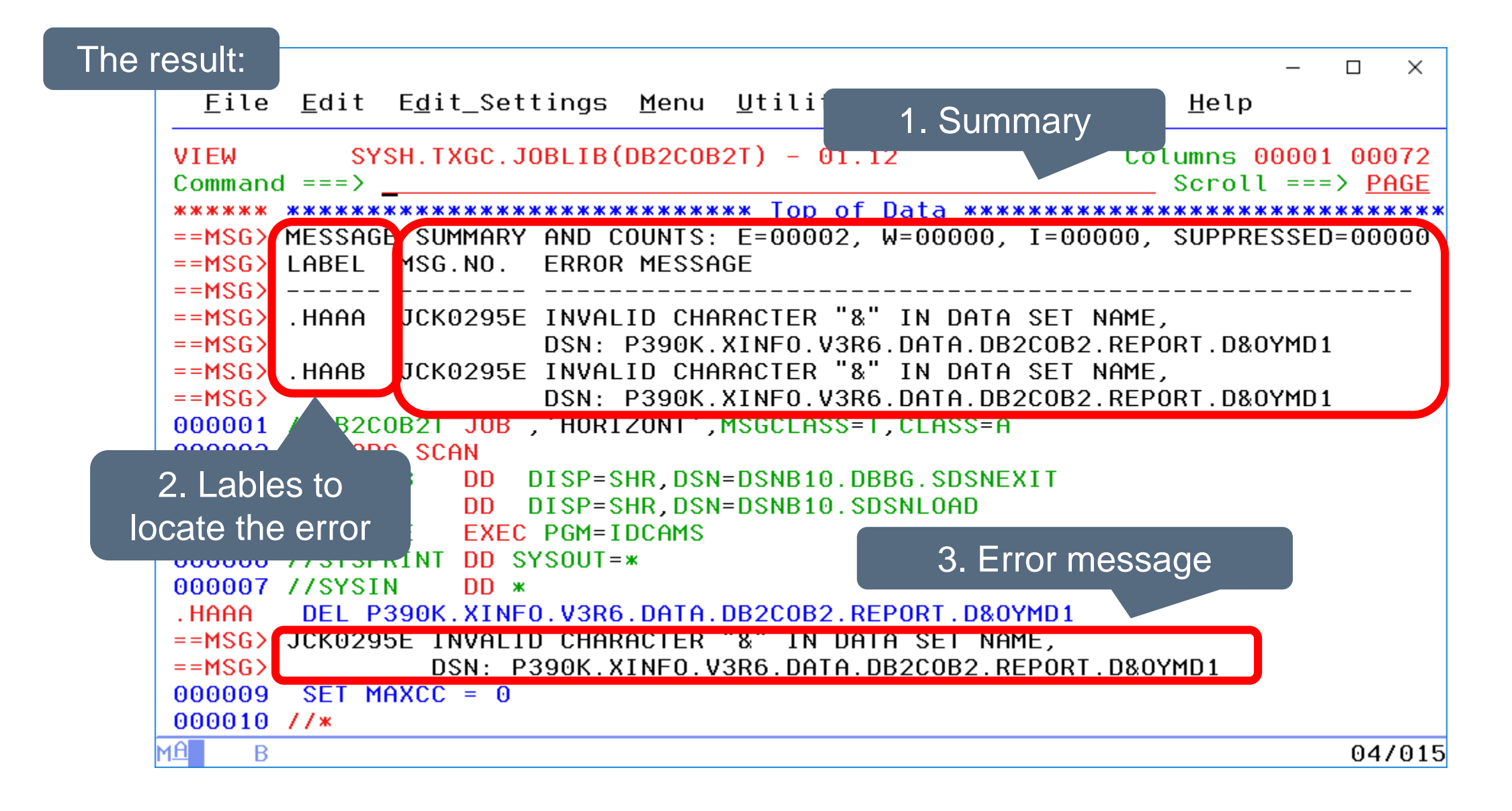

# JCL Validation – DSN Catalog

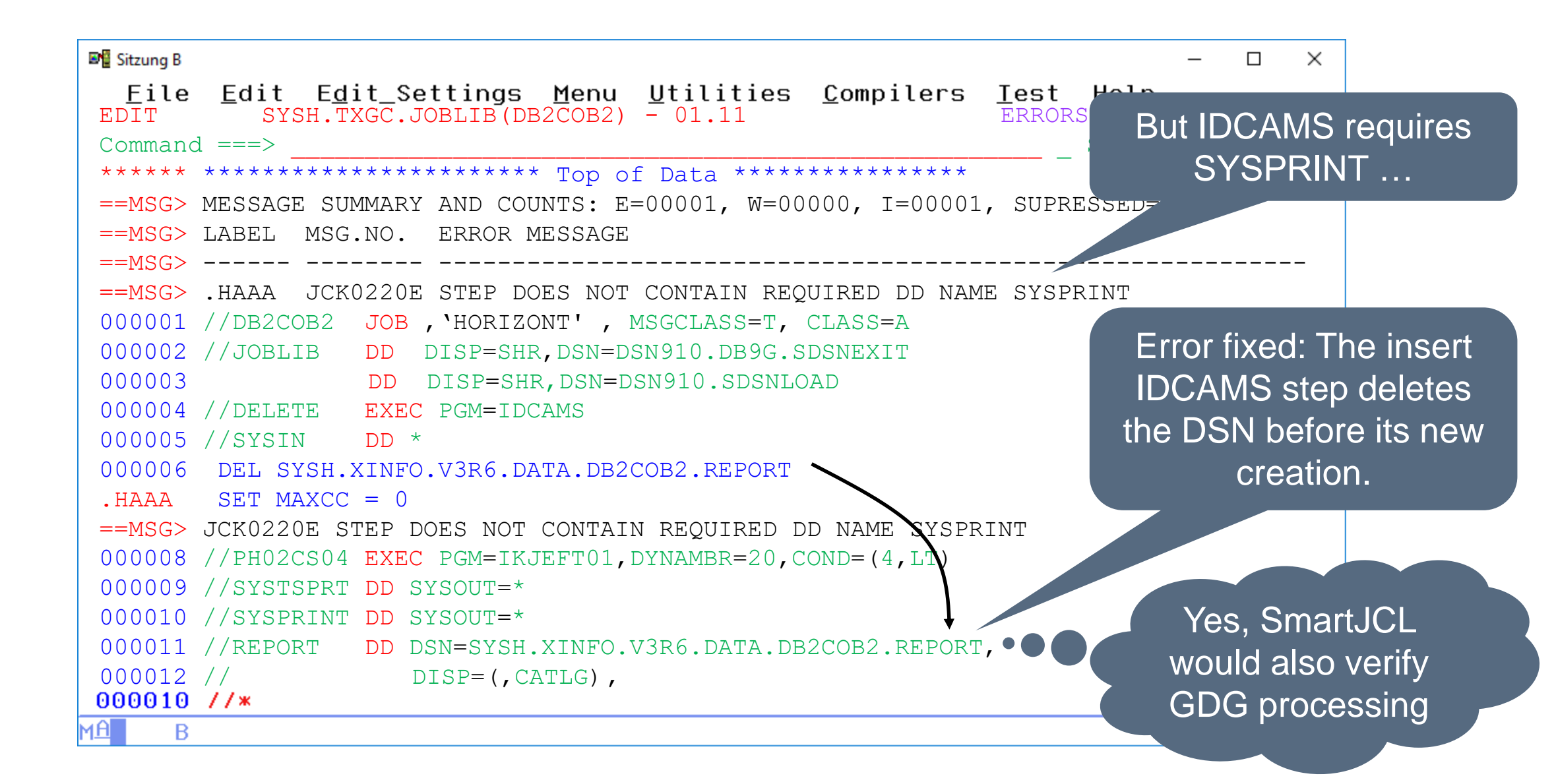

### JCL Validation – PGM not found

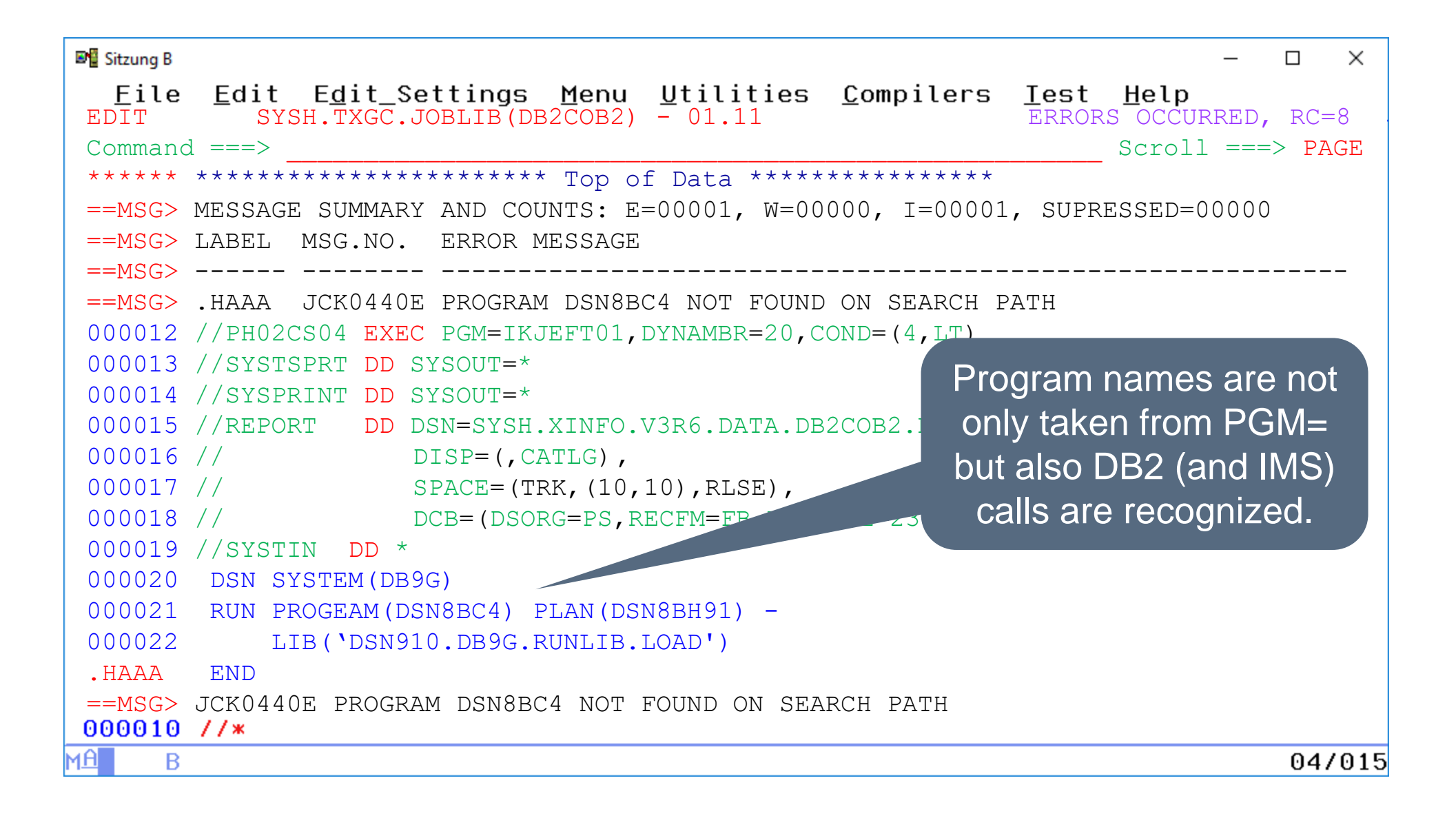

#### **JCL Validation - Utilities**

| 💵 📲 Sitzung B                                                                                            |                                                                                                    | – 🗆 X                                                                                                  |
|----------------------------------------------------------------------------------------------------|----------------------------------------------------------------------------------------------------|----------------------------------------------------------------------------------------------------|
| <u> </u>                                                                                                 | <u>E</u> dit E <u>d</u> it_Settings <u>M</u> enu <u>U</u> tilities <u>C</u>                                                                                                    | <u>c</u> ompilers <u>I</u> est <u>H</u> elp                                                            |
| EDIT<br>Comman(<br>*****<br>==MSG><br>==MSG><br>==MSG><br>==MSG><br>==MSG>                               | SYSH.TXGC.JOBLIB(DB2COB2) - 01.11<br>d ===><br>**********************************                                                                                                    | ERRORS OCCURRED, RC=8<br>Scroll ===> PAGE<br>************************************                      |
| ==MSG><br>000700<br>.HAAA<br>==MSG><br>==MSG><br>000900<br>001000<br>001100<br>001200<br>001300<br>.HAAA | .HAAA JCK2204E SORT (LINE=00001): INVALID (<br>//SORTSMF EXEC PGM=SORT<br>//SORTIN DD DSN=DATA.SMFTEMP,DISP=(SHF<br>JCK0392W GDG BASE DATA SET SPECIFIED WIT<br>DSN = DATA.SMFTEMP<br>//SORTOUT DD DSN=DATA.SMFDUMP(+1);<br>// DISP=(,CATLG),<br>// SPACE=(TRK,(500,250),RLSE)<br>//SYSOUT DD SYSOUT=*<br>//SYSIN DD *<br>SORT DIELDS=(11,4,CH,A,7,4,CH,A),EQUALS | OPERAND IS FOUND (DIELDS)<br>Besides IDCAMS, IEBGENER,<br>IEBCOPY etc. SORT<br>statements are checked. |
| M <u>A</u> B                                                                                             |                                                                                                    | 04/015                                                                                                 |

# **JCL Reformat**

Use the reformat function to change the JCL format quickly and easily to conform readable standards.

- Administrator specifies positions of keyword, value and continuation line indiviually for each JCL parameter according to your company needs.
- User invokes the function out of the ISPF editor with a simple line command.
- JCL is reformatted automatically according to your specifications.

# **JCL Reformat**

```
📲 Sitzung B
                                                                     \times
  File Edit Edit Settings Menu Utilities Compilers Test Help
                                   Type JREF...
          SYSH_IXGC.JOBLIB(GDGJ1
VIEW
                                                        Columns 00001 00072
Command ===> JREF
                                                           Scroll ===> PAGE
      000001 //GDGJ102# JOB CLASS=A,
000002 //
                     MSGCLASS=T
                                             Unformatted JCL is
000003 //*
000004 //* HORIZONT TEST-JCL
                                               difficult to read.
000005 //* READS
                    1 GDG
000006 //* CREATES 2 NEW GDGS
000007 //*
000008 //STEP1 EXEC PGM=IEFBR14
000009 //GDG011 DD DSN=DATA.TST.GDGJ101.GDG01(0),DISP=SHR
000010 //GDG010
                 DD DSN=DATA.TST.GDGJ102.GDG01(+1),
          DISP=(NEW, CATLG), UNIT=SYSDA,
000011 //
000012 // SPACE=(TRK, (1, 1), RLSE),
000013 //
             DCB=(DSORG=PS, RECFM=FB, LRECL=80)
                 DD SPACE=(TRK, (1, 1), RLSE),
000014 //GDG030
000015 // DSN=DATA.TST.GDGJ103.GDG01(+1),LRECL=80,
           DISP=(NEW, CATLG), UNIT=SYSDA,
000016 //
             DCB=(DSORG=PS, RECFM=FB)
000017 //
000018 //
000019 //*
мA
     В
                                                                     04/019
```

# **JCL Reformat**

```
Sitzung B
                                                               ×
  <u>File Edit Edit_Settings Menu Utilities Compilers Iest Help</u>
VIEW
         SYSH.TXGC.JOBLIB(GDGJ102#) - 01.02REFMT SUCCESSFUL, RC=0
                                                     Scroll ===> PAGE
Command ===>
000001 //GDGJ102# JOB CLASS=A,
                                    ... and get the
000002 //
                   MSGCLASS=T
000003 //*
                                   reformatted JCL.
000004 //* HORIZONT TEST-JCL
000005 //* READS 1 GDG
000006 //* CREATES 2 NEW GDGS
000007 //*
000008 //STEP1 EXEC PGM=IEFBR14
000009 //GDG01I
               DD DSN=DATA.TST.GDGJ101.GDG01(0),
000010 //
                   DISP=SHR
               DD DSN=DATA.TST.GDGJ102.GDG01(+1),
000011 //GDG010
000012 //
                   DISP=(NEW,CATLG),
000013 //
                   UNIT=SYSDA,
                   SPACE=(TRK, (1, 1), RLSE),
000014 //
                   DCB=(DSORG=PS, RECFM=FB, LRECL=80)
000015 //
               DD DSN=DATA.TST.GDGJ103.GDG01(+1),
000016 //GDG030
                   DISP=(NEW, CATLG),
000017 //
000018 //
                   UNIT=SYSDA,
                   SPACE=(TRK, (1, 1), RLSE),
000019 //
мĤ
    B
                                                               04/015
```

# **Rule Dialog – Standard Check**

An ISPF dialog supports an "JCL Adminstrator" to specify rules according to site specific standards easily:

- Every site has individual rules, e.g.
  - "the first qualifier of new datasets in production must be PROD"
  - "UNIT WORK not allowed if program is SORT"
- It is possible to use SmartJCL's REXX interface and code such checks.
- The ISPF rule dialog simplifies that. No coding is needed to setup your own standard checks.

- ...

# **Rule Dialog – Standard Check**

| 💵 Sitzung B                                                                               |                                                   |                                                      |                                                            | – 🗆 X                                                      | ]                                                        |
|-------------------------------------------------------------------------------------------|---------------------------------------------------|------------------------------------------------------|------------------------------------------------------------|------------------------------------------------------------|----------------------------------------------------------|
| <u>F</u> ile <u>E</u> dit E <u>d</u> it_Settir                                            | ngs <u>M</u> enu <u>U</u> tilities                | <u>C</u> ompilers <u>I</u>                           | est <u>H</u> elp                                           |                                                            |                                                          |
| Sta                                                                                       | ndard Check: Modify Ru                            | le                                                   | ROW 1                                                      | TO 9 OF 9                                                  |                                                          |
| Commands: AddC Add Conditi                                                                | on AddE Add Exception .                           | AddA Add Actic                                       | on CANcel                                                  | I> <u>PAGE</u>                                             |                                                          |
| LineCmds: I Insert M Modif                                                                | y D Delete Condition/E                            | xception/Actic                                       | n                                                          |                                                            |                                                          |
| Rule name : HLQ<br>Description: HLQ of new DS<br>Condition<br>JOB.CLASS<br>DD.DISP.NORMAL | EQ 'P'<br>EQ 'CATLG'                              | Here we w<br>datasets,<br>not okay, a<br>appropriate | verify the D<br>, if the job i<br>a message<br>e RC will b | OSN of new<br>run in class<br>will be wri<br>be set (that' | cataloged<br>"P". If it's<br>tten and an<br>s defined in |
| _ Exception<br>_ SUBSTR(DD,DSN,1,4)                                                       | INLIST 'DATA, SYSH'                               | the                                                  | e member                                                   | 's message                                                 | es).                                                     |
| _ Action<br>MESSAGE<br>***** *******************************                              | LAST_JCL_STMT `STD000SI<br>**** Bottom of Data ** | E <b>-</b>                                           | *****                                                      | * * * * * * * * * * *                                      |                                                          |
| An ISPF "wizard" guides generate the conditions ar                                        | you step by step to<br>nd actions of the rule.    |                                                      |                                                            | 04/015                                                     | 5                                                        |

# **Rule Dialog – Standard Check**

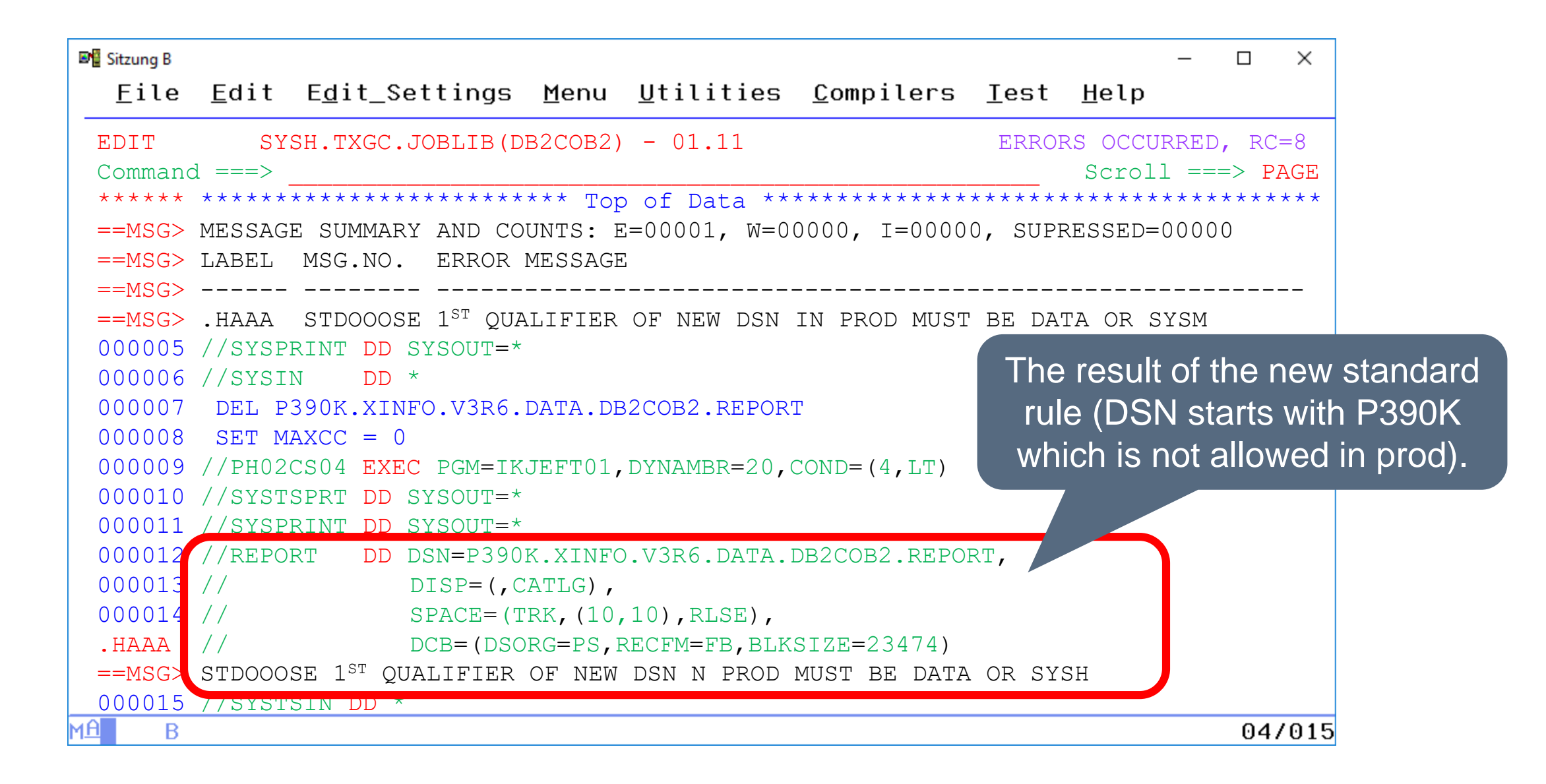

# **Change Facility**

In addition to the REXX Interface, SmartJCL has an integrated change facility. It enables you to implement automatic and/or mass changes easily. Examples:

- CHANGE PARM=DSN , VALUE=PROD\* , NEWVAL=TEST\*
- DELETE PARM=UNIT
- DELETE JOB=ABC% , PGM=IDCAMS , PARM=UNIT , VALUE=TAPE4

In case of more complex demands, use the REXX Interface.

SRI allows to access all JCL parameters out of your REXX programs.

- SRI provides access to all JCL statements for verification and modification by writing simple REXX code.
- SRI has functions to access JCL constructs easily, e.g. if qualifier ("dataset name", FIRST)="TEST"then ...
- SRI contains functions to delete, insert or modify all statements, even complete steps can be inserted automatically!
- SRI is a powerful tool to simplify JCL handling, e.g. to
  - Implement your own checks and setup a "JCL quality insurance system".
  - To change JCL automatically.

#### **REXX Interface**

```
📲 Sitzung B
                                                                           \times
  File Edit Edit Settings Menu Utilities Compilers Test Help
           SYSH. SMARTJCL. V3R1. SAMPLIB(SRIX0301)
VIEW
                                                      There are a lot of well documented
Command ===>
           /* if stmtptr points to DD statement th
                                                     examples which explain how the SRI
000028
           if (SRISayStmtType(stmtptr) = 'DD') the
000029
                                                             functions are working.
000030
000031
              /* get the first parm of DD that stmtpt: points to */
000032
             parmptr = SRIGetParm(stmtptr, 0, 'FIRST');
              /* do for all parameters od the DD */
000033
              do while (parmptr /= 0);
000034
                                                                 Here we go through all
000035
                                                                statements, if it's a DD we
000036
               /* read name and value of the parameter that
000037
               parmname = SRISayParmName(stmtptr, parmptr)
                                                               go through all parameters,
000038
               parmvalue = SRISayParmValue(stmtptr, parmptr)
                                                                if it is DSN= we check the
000039
                /* if name of the parameter = 'DSN' and i
000040
                                                                name and do something.
                 * DATA.DEMO or DATA.DEMO(...) then cont
000041
000042
                ж/
                if (parmname = 'DSN' &,
000043
                    SRIDsn(parmvalue) = 'DATA.DEMO') then do;
000044
000045
000046
                  /* read member name */
000047
                 membername = SRIMember(parmvalue);
мĤ
     В
                                                                           05/002
```

# **Remote Check**

The Remote Check enables you to perform the JCL check on another system. Advantages are:

- Simplifies checking JCL from the test or development system against the production libraries on the production system.
- It avoids to transfer the JCL manually to the other (remote) system, logon to that system and check it locally at this system.
- SmartJCL remote check uses standard TCP/IP architecture
  - Simple TCP/IP protocol.
  - Easy to install, easy to use.
- It works like this:
  - The user creates or modifies JCL on the development system.
  - The user calls RCK macro with parameter SRV="target system".
  - SmartJCL transfers the JCL, runs the check remotely on the "target system" and sends back the resulting messages.

#### **Scheduler Interfaces**

| Sitzung A —                                                                                                    | × ■ Sitzung B – □ ×                                                                                                    |
|----------------------------------------------------------------------------------------------------|----------------------------------------------------------------------------------------------------|
| IBM WORKLOAD SCHEDULER FOR Z/OS<br>Option ===> _<br>Welcome to IBM Workload Scheduler for z/OS V9R3M0 (IWSz)<br>Connected to OPCC                                                                                                    | Eile Edit Edit_Settings Menu Utilities Compilers Iest Help           (1)         OPTION ===>       IOA PRIMARY OPTION MENU      (1)         USER       P390K         DATE       24.08.18                                                                                                    |
| Select one of the following options and press ENTER.0 OPTIONS- Define IWSz dialog user parameters and options1 DATABASE- Display or update IWSz data base information2 LTP- Long Term Plan query and update3 DAILY PLANNING- Produce daily plans, real and trial4 WORK STATIONS- Work station communication5 MCP- Modify the Current Plan6 QCP- Query the status of work in progress7 OLD OPERATIONS- Restart old operations from the DB2 repository9 SERVICE FUNC- Perform IWSz service functions10 OPTIONAL FUNC- Optional functionsX EXIT- Exit from the IWSz dialog | 2JOB SCHEDULE DEF<br>ACTIVE ENV.CTM Job Scheduling Definition<br>3 ACTIVE ENV.3ACTIVE ENV.CTM Active Environment Display<br>4 COND/RES4COND/RESIOA Conditions/Resources Display5LOGIOA Log Display<br>4 OUTLITIES6UTILITIESIOA On-Line Utilities<br>7 MANUAL COND7MANUAL CONDIOA Manual Conditions Display<br>8 CALENDAR DEF8CALENDAR DEFIOA Calendar Definition<br>FOR Warden and Calendar DefinitionIVVARIABLE DATABASEIOA Variable Database Definition Facility<br>C CMEM DEFINITION<br>C TM Event Manager Rule Definition<br> |
| MALA                                                                                                    | COMMANDS: X - EXIT, HELP, INFO, SET OR CHOOSE A MENU OPTION                                                                                                    |
| IBM's IWS                                                                                                    | BMC's CTM                                                                                                    |

IBM's IWS

Skip Scheduler interfaces

# **IWS Interface**

One of the major benefits of SmartJCL is the intergrated interface to IWS:

- SmartJCL will simulate variable substitution (important if you use IWS variable in e.g. DSN etc.).
- Optional display IWS info in JCL (e.g. Application id, Predecessors, Successors and Special Ressources).
- Select jobs to be checked from AD or CP by Application id, Owner Id, Input Arrival etc.
- Check JCL in production sequence and simulate catalog actions.
- Several simulation modes allow to check the complete production in advance (and fix errors in advance).

# IWS Interface – Edit Macro

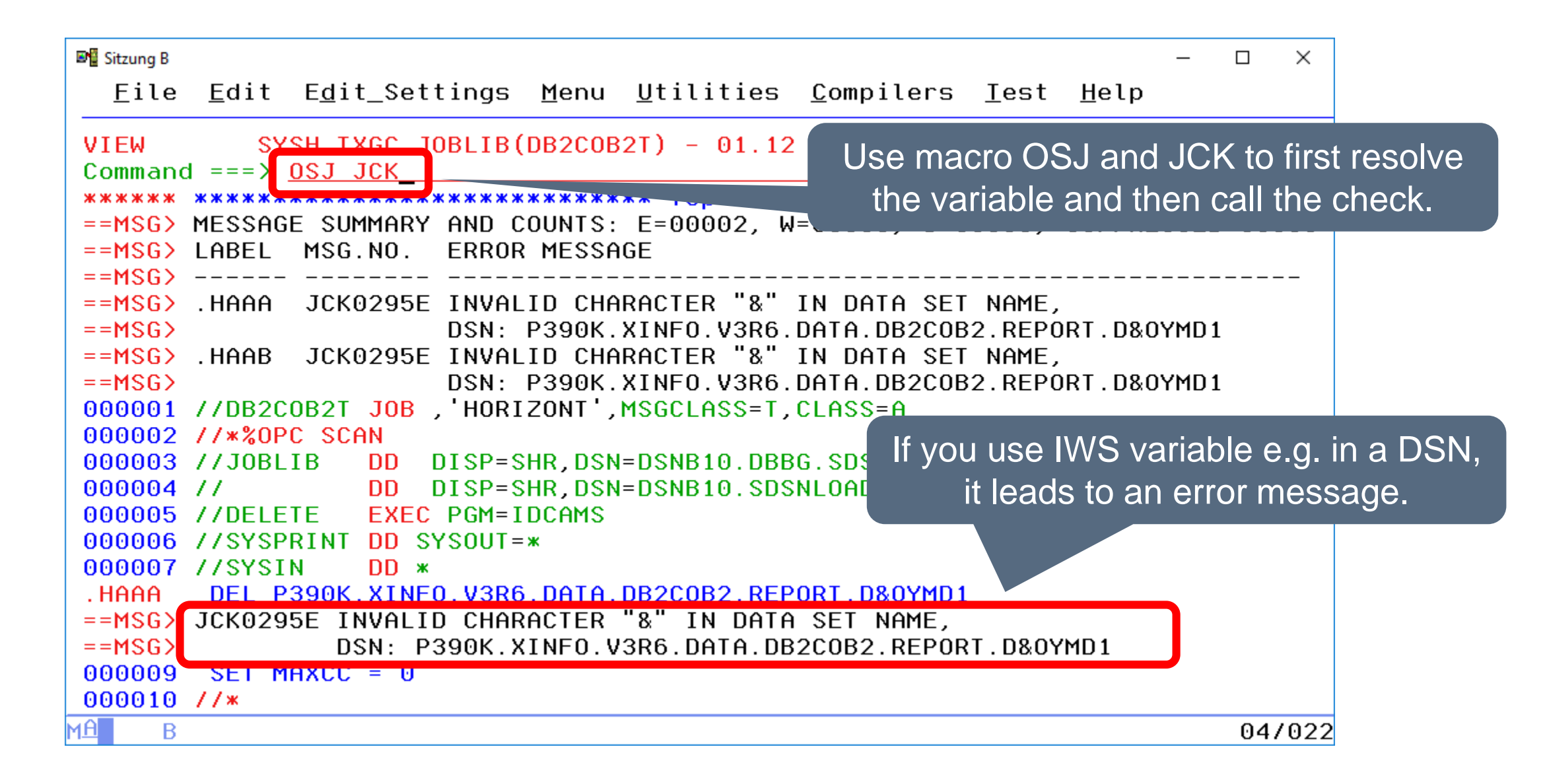

# IWS Interface – Edit Macro

| 💵 Sitzung B | - 🗆 X                                                                                                 |         |
|-------------|----------------------------------------------------------------------------------------------------|---------|
| File        | Edit Edit_Settings Menu Utilities Compilers Test Help                                                 |         |
| VIEW r      |                                                                                                    |         |
| Comma       | Row 1 to 1 of 1                                                                                       |         |
| ****        | Command ===> Scroll ===>                                                                              |         |
| 00000       |                                                                                                    |         |
| 00000       | Select line with S to start Simulation                                                                |         |
| 00000       | Enter Command SP to specify additional Parameters                                                     |         |
| 00000       |                                                                                                    |         |
| 00000       | Current Plan End Date : 20180824 Time : 0600                                                          |         |
| 00000       | YYYYMMUU HHMM                                                                                         |         |
| 00000       | Simulation Date ==> <u>20180823</u> Time ==>                                                          |         |
| 00000       | for origin OD optor Input Oppius) Date and Time below                                                 |         |
| 00000       | Tor origin HD enter input Hirivat Date and Time below<br>Input Arrival Date $==>$ 20180823 Time $==>$ |         |
| 00001       | Input in Ivat bate 20100025 Time /                                                                    |         |
| 00001       | Application ID Jobpame Input Arrival OpNo WsId Origin                                                 |         |
| 00001       | Date Time                                                                                             |         |
| 00001       | XINF0DB2DEM0 DB2C0B2 20180823 0600 010 CPU CP                                                         |         |
| 00001       |                                                                                                    |         |
| 00001       |                                                                                                    |         |
| 00001       |                                                                                                    |         |
| 00001       | Creart ICL as a rabas in the CD and AD far the jab Value are abased which                             |         |
| 00001       | - SmartJCL searches in the CP and AD for the job. You can choose whic                                 | in one  |
| MA B        | should be the input and if it is AD you can enter a simulation date in the                            | future. |

# IWS Interface – Edit Macro

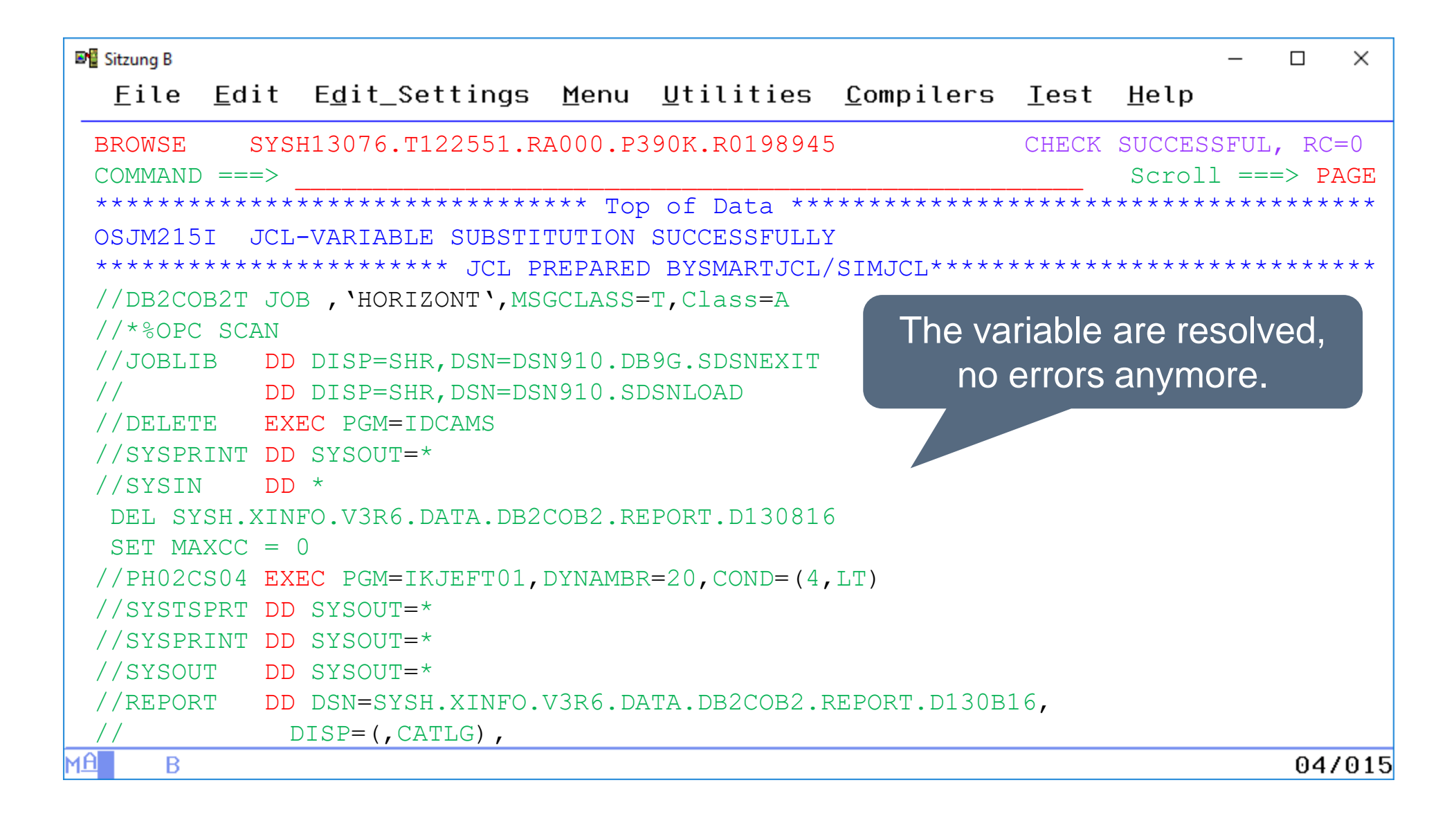

#### IWS Interface – ISPF + Batch

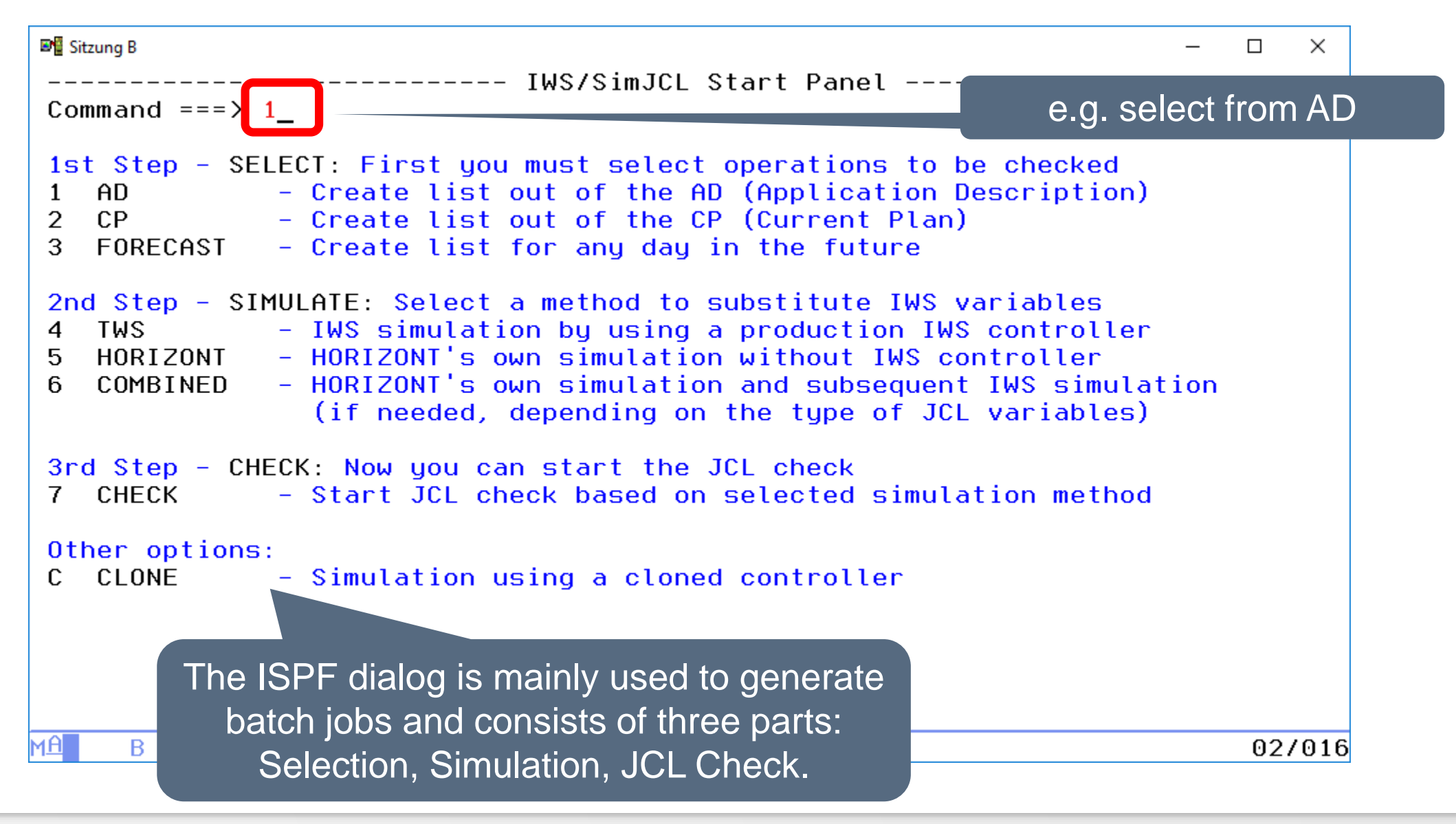

### **IWS Interface – Select from AD**

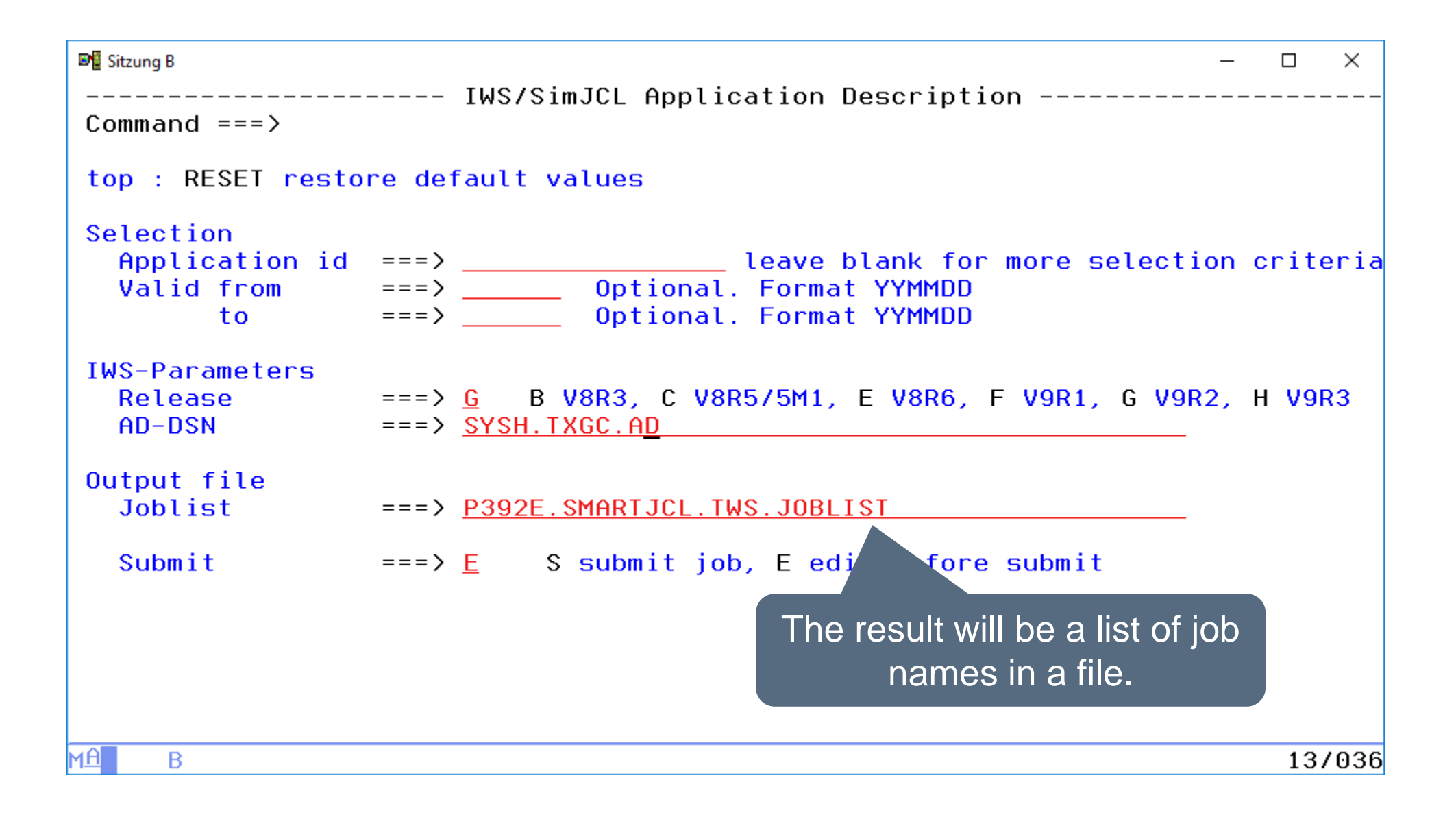

# **IWS Interface – Select from AD**

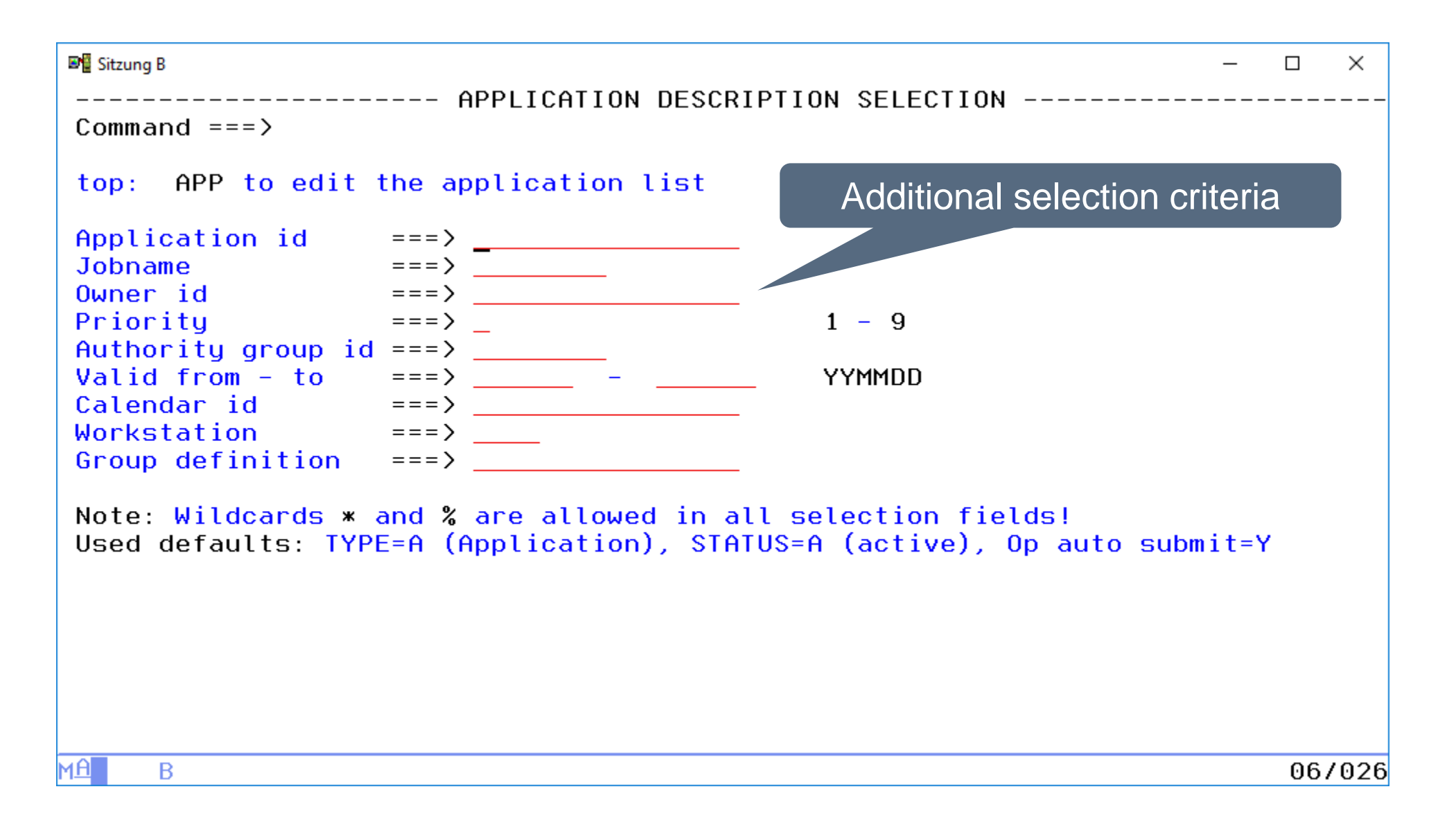

#### **IWS Interface – Select from CP**

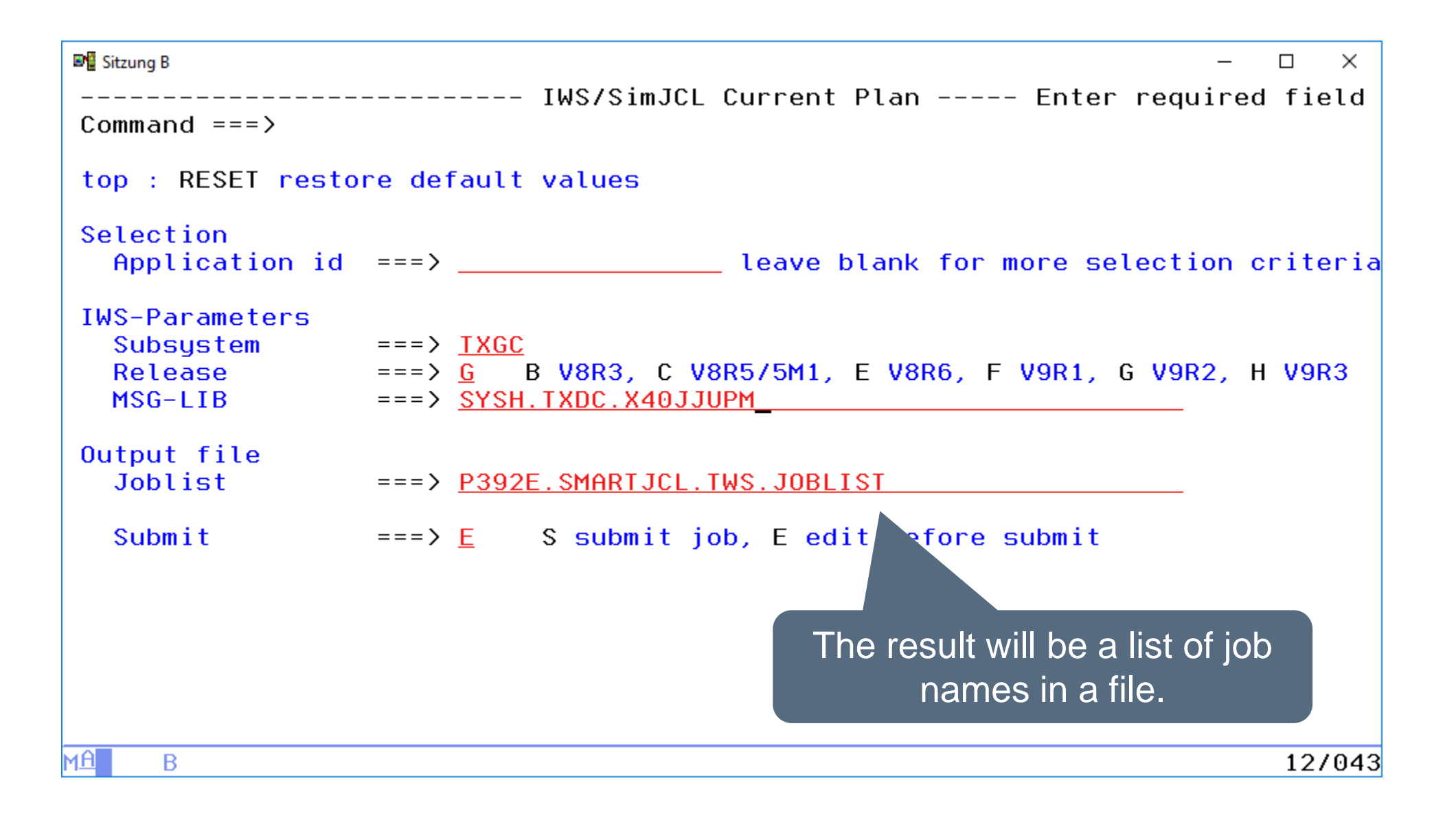

# **IWS Interface – Select from CP**

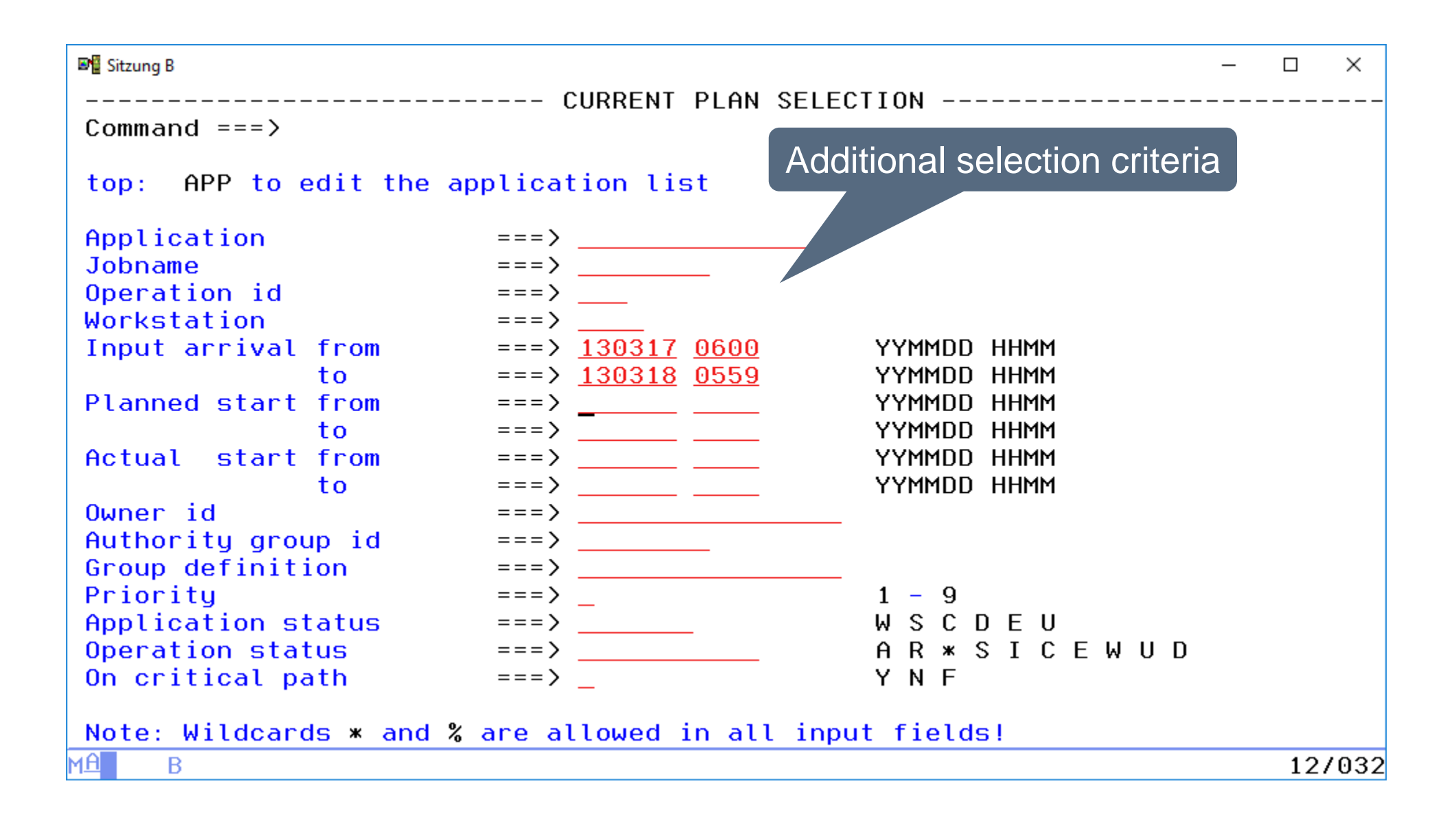

# **Checking Jobs in Production Sequence**

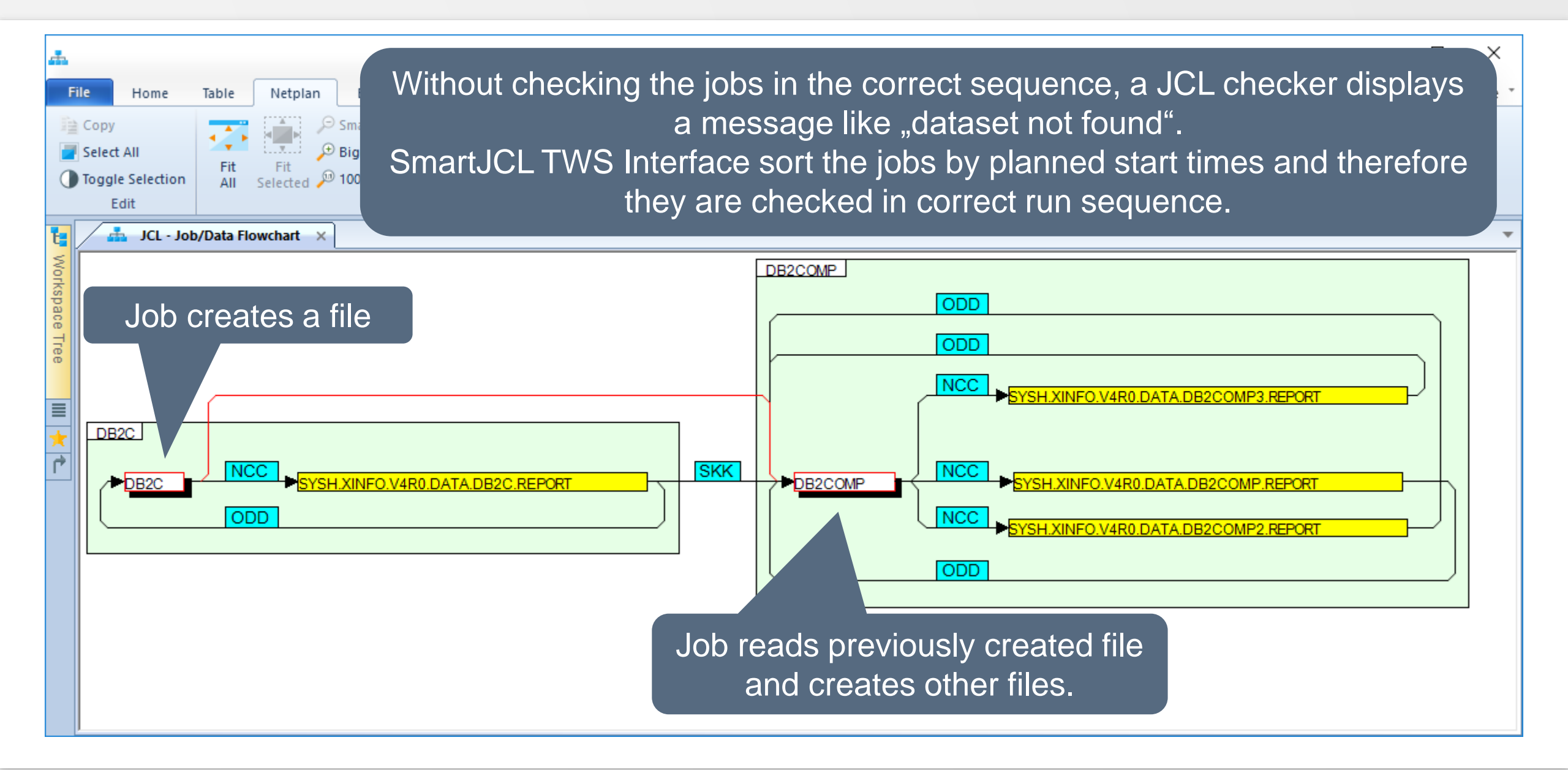

# **IWS Interface - Forecast**

| 💵 Sitzung B       |       |                                                                   | X            |
|-------------------|-------|-------------------------------------------------------------------|--------------|
|                   |       | IWS/SimJCL F The forecast creates a t                             | rial plan 🛛  |
| Command ===>      |       | for any date in the fu                                            | turo         |
| top : RESEI resto | re de | rault values in the fu                                            | luie.        |
| Selection         |       |                                                                   |              |
| Application id    | ===>  | leave b for more select                                           | ion criteria |
| Database          | ===>  | F L Exis Long Term Plan.                                          | F Forecast   |
| Forecast Period   |       |                                                                   |              |
| From-To           | ===>  | <u>130317</u> <u>0600</u> – <u>130318</u> <u>0559</u> YYMMDD HHMM |              |
| IWS Parameters    |       |                                                                   |              |
| Release           | ===>  | <u>G</u> B V8R3, C V8R5/5M1, E V8R6, F V9R1, G V9I                | R2, H V9R3   |
| IWS Subsys        | ===>  | TXGC                                                              | (E2E only)   |
| Scriptlib         | ===>  | SYSH. TXGC. SCRPTLIB                                              | (E2E only)   |
| Parmlib           | ===>  |                                                                   | (E2E only)   |
| Topology          | ===>  | Topology parameter member                                         | (E2E only)   |
| AD VSAM           | ===>  | SYSH. TXGC. AD                                                    |              |
| WS VSAM           | ===>  | SYSH.TXGC.WS                                                      |              |
| RD VSAM           | ===>  | SYSH. TXGC. RD                                                    |              |
| SI VSAM           | ===>  | SYSH.TXGC.SI                                                      |              |
| LT VSAM           | ===>  | SYSH. TXGC. LT                                                    |              |
| CX VSAM           | ===>  | SYSH. TXGC. CX                                                    |              |
| Output            |       |                                                                   |              |
| Joblist           | ===>  | P390K.SMARTJCL.TWS.JOBLIST                                        |              |
| Submit            | ===>  | E S submit job, E edit before submit                              |              |
|                   |       |                                                                   |              |
| MA B              |       |                                                                   | 22/051       |

### **IWS Interface - Forecast**

| 💵 Sitzung B  |              |                   |       |                |                   |                   |                |             | _      |            | ×         |
|--------------|--------------|-------------------|-------|----------------|-------------------|-------------------|----------------|-------------|--------|------------|-----------|
| <u>F</u> ile | <u>E</u> dit | E <u>d</u> it_Set | tings | s <u>M</u> enu | <u>U</u> tilities | <u>C</u> ompilers | a <u>T</u> est | <u>H</u> el | р      |            |           |
| VIEW         | Р3           | 92E.SMART         | JCL.T | WS.JOBL        | IST               |                   | Co             | lumns       | 00001  | . 00       | 072       |
| Command      | : <=== k     | _                 |       |                |                   |                   |                | Scro        | ll === | > <u>C</u> | <u>SR</u> |
| *****        | ****         | *****             | ****  | ******         | ** Top of         | Data *****        | *****          | ****        | *****  | жжж        | ***       |
| 000001       | ACRIT0       |                   | TIME  | 001            |                   |                   |                |             |        |            |           |
| 000002       | ACRIT1       |                   | CPU   | 001CRIT        | 1                 |                   |                |             |        |            |           |
| 000003       | ACRIT2       |                   | CPU   | 001CRIT        | 2                 |                   |                |             |        |            |           |
| 000004       | ACRIT3       |                   | CPU   | 001CRIT        | 3                 |                   |                |             |        |            |           |
| 000005       | ACRIT4       |                   | CPU   | 001CRIT        | 4                 |                   |                |             |        |            |           |
| 000006       | ACRIT5       |                   | CPU   | 001CRIT        | 5                 |                   | e tha r        | acult       | will h |            |           |
| 000007       | ACRIT6       |                   | CPU   | 001CRIT        | 6                 | ns aiway.         | 5, แษ เ        | Coun        |        | t a        |           |
| 000008       | ACRIT7       |                   | CPU   | 001CRIT        | 7                 | list of id        | ob nam         | nes in      | a file |            |           |
| 000009       | ACRIT9       | 9                 | CPU   | 001CRIT        |                   | ,                 |                |             |        |            |           |
| 000010       | ADHOC#       | HZ0001            | DMY   | 001            |                   |                   |                |             |        |            |           |
| 000011       | ADHOC#       | HZ0001            | CPU   | 010AHZ0        | 0010              |                   |                |             |        |            |           |
| 000012       | ADHOC#       | HZ0001            | CPU   | 011AHZ0        | 0011              |                   |                |             |        |            |           |
| 000013       | ADHOC#       | HZ0001            | CPU   | 012AHZ0        | 0012              |                   |                |             |        |            |           |
| 000014       | ADHOC#       | HZ0001            | DMY   | 255            |                   |                   |                |             |        |            |           |
| 000015       | ADHOC#       | HZ0002            | DMY   | 001            |                   |                   |                |             |        |            |           |
| 000016       | ADHOC#       | HZ0002            | CPU   | 010AHZ0        | 002               |                   |                |             |        |            |           |
| 000017       | ADHOC#       | HZ0002            | DMY   | 255            |                   |                   |                |             |        |            |           |
| 000018       | ADHOC#       | HZ0003            | DMY   | 001            |                   |                   |                |             |        |            |           |
| 000019       | ADHOC#       | HZ0003            | CPU   | 010AHZ0        | 003               |                   |                |             |        |            |           |
| MA B         |              |                   |       |                |                   |                   |                |             |        | 04         | /015      |

### **IWS Interface – Simulation in Batch**

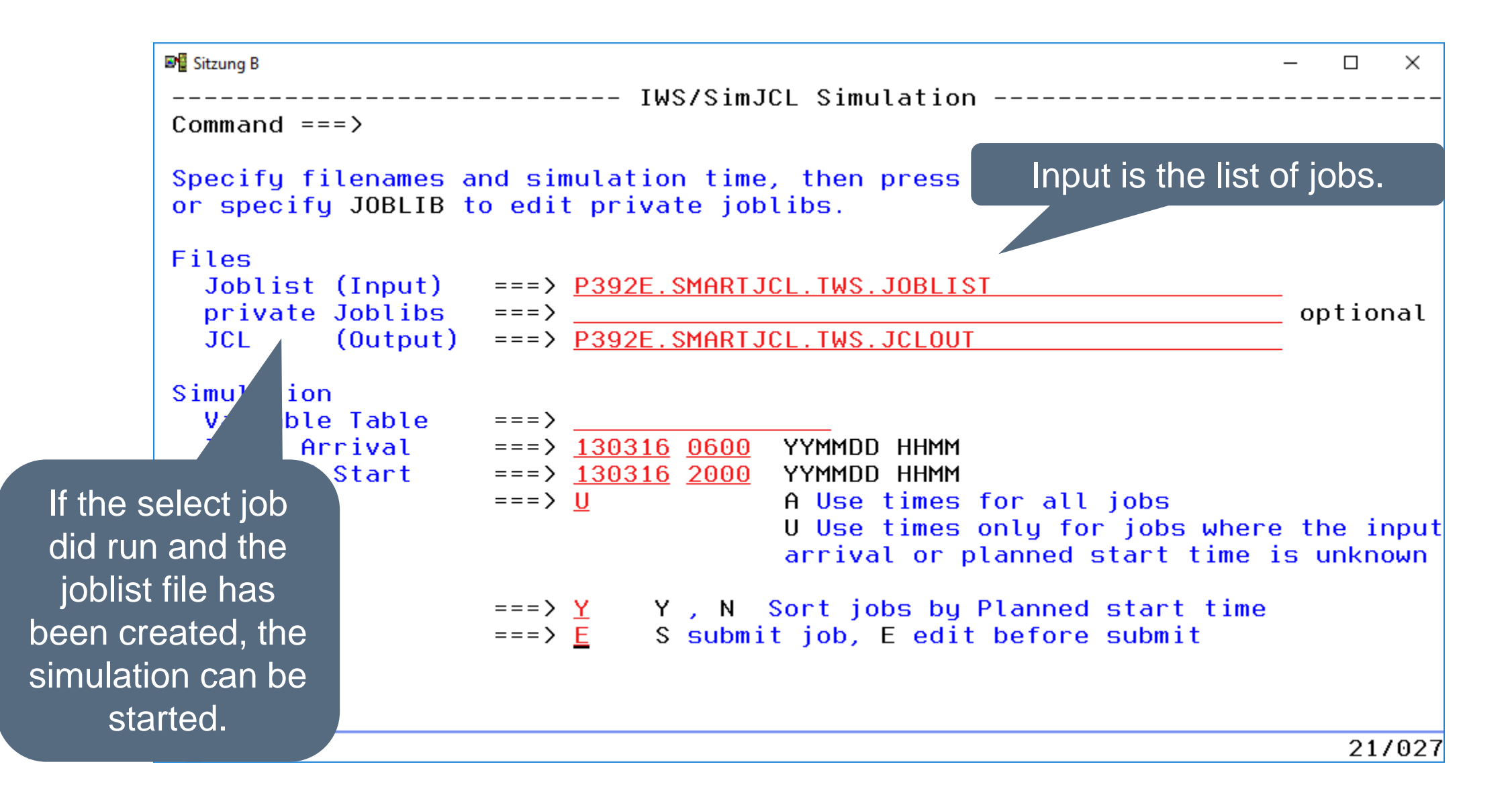

#### **IWS Interface – Simulation in Batch**

| 💵 Sitzung B        |                            |             |              |                   |                   |              |              | _      |               | ×        |        |
|--------------------|----------------------------|-------------|--------------|-------------------|-------------------|--------------|--------------|--------|---------------|----------|--------|
| <u>F</u> ile       | <u>E</u> dit E <u>d</u> it | _Settings   | <u>M</u> enu | <u>U</u> tilities | <u>C</u> ompilers | <u>I</u> est | <u>H</u> elp |        |               |          |        |
| VIEW               | РЗ90К.                     | .SMARTJCL.I | WS.JCL       | OUT               |                   |              | Colu         | umns   | 0000          | 01       |        |
| COMMANI            | ) ===>                     |             |              |                   |                   |              | Scrol        | 1 ===  | => P <i>P</i> | AGE      |        |
| 000202             | 00**** JOB:                | DB2COB2T    | ADID:        | XINFODB2DEMC      | OPNO:             | 01           |              |        | <b></b>       |          |        |
| 000203             | 20//DB2COB2T               | JOB , 'HORI | IZONT'       | , MSGCLASS=1      | , CLASS=A         |              | he out       | puti   | file (        | cont     | ains   |
| 000204             | 20//*/OPC SC.              | AN          |              |                   |                   |              | lofa         | Il int |               | orte     | ad hy  |
| 000205             | 20//JOBLIB                 | DD DISP=3   | SHR, DSN     | J=DSN910.DB90     | G.SDSNEXIT        |              |              | ii jok | , c           |          | ·      |
| 000206             | 20//                       | DD DISP=S   | SHR, DSN     | J=DSN910.SDSN     | ILOAD             | <b>pla</b>   | anned        | star   | t, all        | va       | riable |
| 000207             | 20//DELETE                 | EXEC PGM=   | DCAMS        |                   |                   |              | are          | a res  | solve         | əd       |        |
| 000208             | 20//SYSPRINT               | DD SYSOUT=  | =*           |                   |                   |              | art          |        |               | <b>.</b> |        |
| 000209             | 20 DEL SYSH.               | XINFO.V3R6  | DATA.D       | DB2COB2.REPOP     | RT.D130816        |              |              |        |               |          |        |
| 000210             | 20 SET MAXCC               | = 0         |              |                   |                   |              |              |        |               |          |        |
| 000211             | 20//*                      |             |              |                   |                   |              |              |        |               |          |        |
| 000212             | 20//PH02CS04               | EXEC PGM=   | CKJEFTC      | )1,DYNAMNBR=2     | 20, COND = (4, L) | Γ)           |              |        |               |          |        |
| 000213             | 20//SYSTSPRT               | DD SYSOUT=  | =*           |                   |                   |              |              |        |               |          |        |
| 000214             | 20//SYSPRINT               | DD SYSOUT=  | =*           |                   |                   |              |              |        |               |          |        |
| 000215             | 20//REPORT                 | DD DSN=SYS  | SH.XINF      | TO.V3R6.DATA.     | DB2COB2.REPO      | DRT.D13      | 0816,        |        |               |          |        |
| 000216             | 20//                       | DISP=(      | ,CATLG)      | ),                |                   |              |              |        |               |          |        |
| 000217             | 20//                       | SPACE=      | (TRK, (1     | 10,10),RLSE),     |                   |              |              |        |               |          |        |
| 000218             | 20//                       | DCB=(D      | SORG=PS      | S,RECFM=FB,BI     | LKSIZE=23474      | )            |              |        |               |          |        |
| 000219             | 20//SYSIN                  | DD*         |              |                   |                   |              |              |        |               |          |        |
| M <mark>A</mark> B |                            |             |              |                   |                   |              |              |        | 04/           | /015     |        |

#### **IWS Interface – JCL Check in Batch**

```
Sitzung B
                                                                      ×
                  ----- IWS/SimJCL Start Panel ------
Command ===> 7
1st Step - SELECT: First you must select operations to be checked
1 AD
             - Create list out of the AD (Application Description)
2 CP - Create list out of the CP (Current Plan)
3 FORECAST - Create list for any day in the future
2nd Step - SIMULATE: Select a method to substitute IWS variables
             - IWS simulation by using a production IWS controller
4 TWS
5 HORIZONT - HORIZONT's own simulation without IWS controller
6 COMBINED - HORIZONT's own simulation and subsequent IWS simulation
               (if needed, depending on the type of JCL variables)
3rd Step - CHECK: Now you can start the JCL check

    Start JCL check based on selected simulation method

7 CHECK
Other options:
C CLONE - Simulation using a cloned controller
мĤ
     B
                                                                      02/016
```

#### **IWS Interface – JCL Check in Batch**

| 📲 Sitzung B                                                                                                    | – 🗆 X                                             |
|----------------------------------------------------------------------------------------------------|---------------------------------------------------|
| <u> F</u> ile <u>E</u> dit E <u>d</u> it_Settings <u>M</u> enu <u>U</u> tilities <u>C</u> ompilers <u>]</u>                                                                   | [est <u>H</u> elp                                 |
| EDIT P392E.SOW1.SPFTEMP1.CNTL<br>Command ===>                                                                                                    | Columns 00001 00072<br>Scroll ===> CSR            |
| ***** ********************************                                                                                                    | <del>***</del> *********************************  |
| 000003 //*******************************                                                                                                    | **********************                            |
| 000006 //JCLCHECK EXEC PGM=JCKIPS,REGION=512M<br>000007 //STEPLIB DD DISP=SHR,DSN=SYSH.SMARTJCL.V3R3.LOAD                                                                     | )                                                 |
| 000008 //JCKJCLI DD DISP=SHR,DSN=P392E.SMARTJCL.TWS.JCL0<br>000009 //SYSIN DD DISP=SHR,DSN=SYSH.SMARTJCL.V3R3.PARM<br>000010 //JCKDTL0 DD SYSOUT=* LRECL=80 TO 88. DEPENDS ON | DUT<br>1(JCKKPARM)<br>PARAMETERS                  |
| 000011 //JCKSUMO DD SYSOUT=* LRECL=178<br>000012 //JCKMIGO DD SYSOUT=* LRECL=80<br>000013 //SYSPRINT DD SYSOUT=*<br>000014 //SYSOUT DD SYSOUT=*                               | Now you can start the JCL check of all previously |
| 000015 //CEEDUMP DD SYSOUT=*<br>000016 //* THIS FILE IS ONLY USED FOR THE REXX INTERFACE                                                                                      | selected and simulated jobs                       |
| 000017 //SYSTSPRT DD SYSOUT=*<br>***** ******************************                                                                                                    | REXX OUTPUT                                       |
| MA B                                                                                                    | 04/015                                            |

#### **IWS Interface – JCL Check in Batch**

| Image: Britzung B                                                                                                    | – 🗆 ×                                                                                                    |
|----------------------------------------------------------------------------------------------------|----------------------------------------------------------------------------------------------------|
| <u>F</u> ile <u>E</u> dit E <u>d</u> it_Settings <u>M</u> enu <u>U</u> tilit:                                                                                                    | i<br>The result is (ontional) a                                                                                                    |
| Display Filter View Print Options Help                                                                                                    | - detailed list of the ICL and it's -                                                                                                    |
| SDSF OUTPUT DISPLAY P390KX JOB02145 D<br>COMMAND INPUT ===><br>**********************************                                                                                                    | errors and a summary which<br>contains all messages<br>(including the standard check).                                                                                 |
| ***** JOB: DB2COB2 ADID: XINFODB2D<br>JCK0440E PROGRAM DSN8BC4 NOT FOUND ON SEARC<br>***** JOB: DB2P112 ADID: XINFODB2DE<br>JCK0080I PROCEDURE XXRJUNC WAS EXPANDED FROM<br>***** JOB: DB2COMP ADID: XINFODB2DE<br>JCK0080I PROCEDURE XXRJUNC WAS EXPANDED FROM | EMO OPNO: 010 WSID:<br>H PATH<br>EMO OPNO: 015 WSID:<br>M DSN:SYSH.XINFO.V3R5.F<br>EMO OPNO: 020 WSID:<br>DSN:SYSH.XINFO.V3R5.PR<br>H PATH<br>M DSN:SYSH.XINFO.V3R5.PR |
| ***** JOB: DB2COMP ADID: XINFODB2DE<br>JCK00801 PROCEDURE XXRJUNC WAS EXPANDED FROM<br>JCK0540I DATASET IS MIGRATED DSN = "SYSH.XIN<br>JCK0540I DATASET IS MIGRATED DSN = "SYSH.XIN                                                                             | EMO OPNO: 020 WSID: CPU<br>DSN:SYSH_XINFO_V3R5_PROCLIB<br>FO.V3R5.DATA.DB2COB2.REPORT"<br>FO.V3R5.DATA.DB2COB2.REPORT"                                                 |

# **Control-M Interface**

Besides TWS SmartJCL also supports Control-M. It enables you to:

- Simulate Control-M variable substitution (AUTO-Edit Function).
- Select the jobs to be checked by Table, Group, Application etc.

Skip CTM interface

# **Control-M ISPF Dialog**

----- CTM/SimJCL Startpanel -----Command ===> Select one of the following options and press ENTER **Control-M Interface** Mainpanel 1 JOBLIST - Select jobs for simulation 2 SIMULATE - Start JCL simulation based on previous selection 3 CHECK - Start JCL check based on previous simulation - Start JCL check without simulation 4 CHECK 5 REFORMAT - Start JCL reformat (pre release) Options 3, 4, 5 are only available, if a JCL checker Note: is installed, for example SmartJCL

# **Control-M ISPF Dialog**

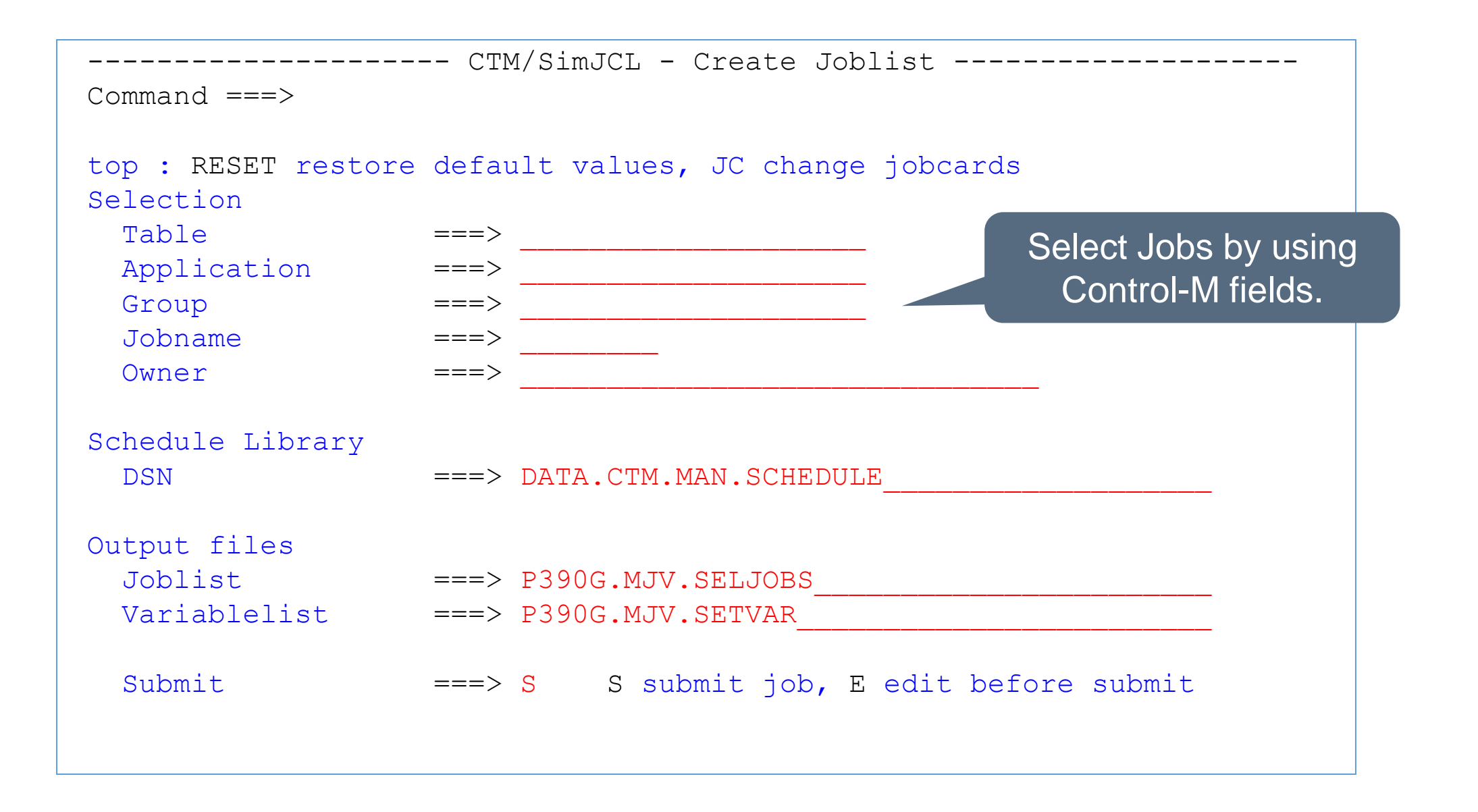

# **Control-M ISPF Dialog**

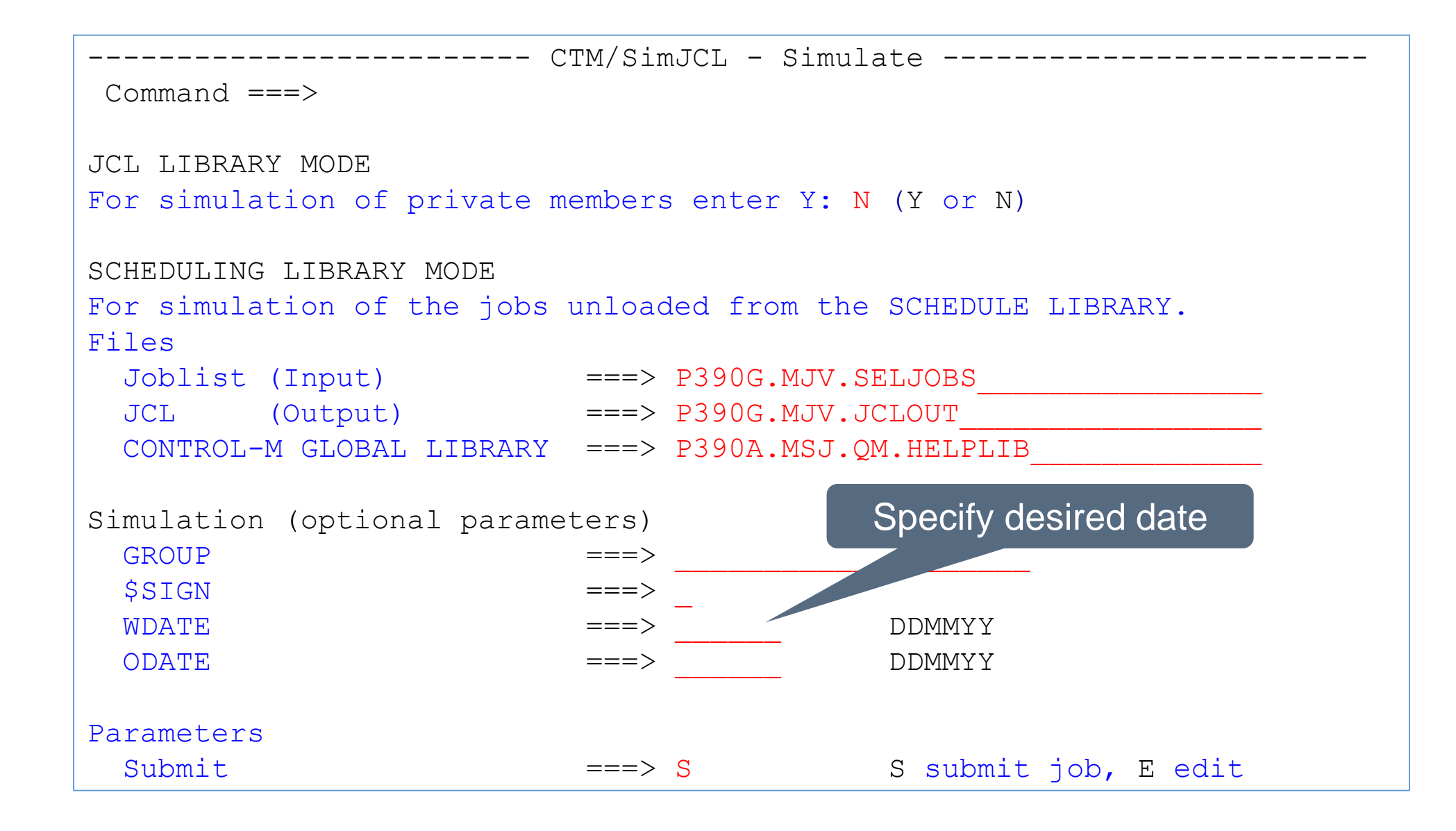

# **Control-M Variables**

| File   | Edit            | Confirm                  | Menu      | Utilities       | Compilers          | Test          | Help   |
|--------|-----------------|--------------------------|-----------|-----------------|--------------------|---------------|--------|
| EDIT   | P390            | )P.TEST.CNT              | L (SIMJCL | .01) - 01.04    |                    |               |        |
| COMMAN | D ===>          |                          |           |                 |                    |               |        |
| *****  | * * * * * * * * | * * * * * * * * * * *    | **** Tc   | op of Data ***  | ****               | * * * * * * * | ****** |
| 000001 | //SIMJCI        | J01 <mark>ЈОВ</mark> 'НО | RIZONT',  | MSGCLASS=T,NC   | TIFY=&SYSUID       |               |        |
| 000002 | //*%OPC         | SCAN                     |           |                 |                    |               |        |
| 000003 | //*****         | ******                   | ******    | *****           | <b>*</b> ** Variab | e             | *****  |
| 000004 | //DELETE        | E EXEC PGM=              | IEFBR14   |                 |                    |               |        |
| 000005 | //DD1           | DD DSN=                  | P390A.88  | GROUP%%NO,D     | ISP=SHR            |               |        |
| 000006 | //*****         | * * * * * * * * * * *    | ******    | ****            | *** Variab         | e             | *****  |
| 000007 | //ALLOC         | EXEC PGM=                | IEFBR14,  | COND = (4, 11)  |                    |               |        |
| 000008 | //DD1           | DD DSN=                  | P390A.88  | JOBNAMELIST     | '%%NO,             |               |        |
| 000009 | //              | DISP                     | =(,CATLG  | G), SPACE=(CYL, | (2,                |               |        |
| 000010 | //*****         | * * * * * * * * * * *    | ******    | ****            | *** Variab         | le            | *****  |
| 000011 | //WRITEF        | R EXEC PGM=              | REPORT01  | ,COND=(4,LT)    |                    |               |        |
| 000012 | //OUT1          | DD DISP                  | =SHR,DSN  | I=P390A.%%JOBN  | AMELIST%%NO        | 1             |        |
| 000013 | //IN1           | DD DISP                  | =SHR,DSN  | I=P390A.%%JOBN  |                    |               | _      |
| *****  | ******          | * * * * * * * * * * *    | ** Botto  | om of Data ***  | Variabl            | e             | *****  |

# **Control-M Variables**

| File            | Edit                            | Confirm                         | Menu                | Utilities                 | Compilers                 | Test            | Help          |
|-----------------|---------------------------------|---------------------------------|---------------------|---------------------------|---------------------------|-----------------|---------------|
| EDIT<br>COMMANI | P390                            | P.TEST.CNT                      | L(SIMJCL            | 01) - 01.04               |                           |                 |               |
| *****           | * * * * * * * *                 | * * * * * * * * * *             | **** To             | p of Data ***             | * * * * * * * * * * * * * | * * * * * * * * | *****         |
| 000001          | //SIMJCL<br>//*%OPC<br>//****** | 01 JOB 'HC<br>SCAN<br>********* | PRIZONT',           | MSGCLAS<br>m              | ust be substitu           | ited            | * * * * * * * |
| 000004          | //DELETE<br>//DD1               | EXEC PGM=<br>DD DSN=            | IEFBR14<br>P390A.%% | GROUP                     | DISP=SHR                  |                 |               |
| 000006          | //*****                         | ****                            | ******              | *****                     | *****                     | ******          | *****         |
| 000007          | //ALLOC                         | EXEC PGM=                       | IEFBR14,            | COND=(4,LT)               |                           |                 |               |
| 000008          | //DDI                           | DD DSN=                         | P390A.%%            | JOBNAME.LISI              | '88NO,                    |                 |               |
| 000009          | //                              | DISP                            | P = (, CATLG)       | ),SPACE=(CYL,             | (2,5),RLSE),              |                 |               |
| . НААА          |                                 | DIS                             | P=(,CATL            | G), SPACE=(CYI            | , (2,5), RLSE)            |                 |               |
| ==MSG>          | JCK0316E                        | - INVALID                       | DATA SE             | T NAME FORMAI             |                           |                 |               |
| 000009          | //*****                         | * * * * * * * * * *             | * * * * * * * * *   | * * * * * * * * * * * * * | *********                 | * * * * * * * * | ******        |
| 000010          | //WRITER                        | EXEC PGM                        | =REPORTO            | 1, COND=(4, LT)           |                           |                 |               |
| .HAAI           | //OUT1                          | DD DIS                          | P=SHR,DS            | N=P390A <b>.%%</b> JOE    | BNAME                     |                 |               |

#### **Control-M Variables**

| File                                   | Edit C                  | onfirm          | Menu            | Utilities                   | Compilers                     | Test              | Help   |  |  |
|----------------------------------------|-------------------------|-----------------|-----------------|-----------------------------|-------------------------------|-------------------|--------|--|--|
| EDIT P390P.TEST.CNTL(SIMJCL01) - 01.04 |                         |                 |                 |                             |                               |                   |        |  |  |
| *****                                  | *****                   | ******          | **** To         | p of Data ***               | ********                      | ******            | ·***   |  |  |
| 000001                                 | //SIMJCL01              | JOB 'HO         | RIZONT',        | MSGCLASS=T,NC               | in order t                    | o perform         | na     |  |  |
| =NOTE=                                 | SIMJCL01                | JOB 'HO         | RIZONT',        | MSGCLASS=T,NC               | correct v                     | alidation         |        |  |  |
| 000002                                 | //*%OPC SC              | AN              |                 |                             |                               |                   |        |  |  |
| 000003                                 | //******                | * * * * * * * * | * * * * * * * * | ****                        | ****                          | * * * * * * * * * | ****** |  |  |
| 000004                                 | //DELETE <mark>E</mark> | XEC PGM=        | IEFBR14         |                             |                               |                   |        |  |  |
| 000005                                 | //DD1                   | DD DSN=         | P390A.TE        | ST.LIST10,DIS               | P AR                          |                   |        |  |  |
| 000006                                 | //*******               | ******          | ******          | *****                       | *******                       | *******           | ****** |  |  |
| 000007                                 | //ALLOC E               | XEC PGM=        | IEFBR14,        | COND=(4,LT)                 |                               |                   |        |  |  |
| 000008                                 | //DD1                   | DD DSN=         | P390A.SI        | MJCL01.LIST10               | ,                             |                   |        |  |  |
| 000009                                 | //                      | DISP            | =(,CATLG        | G),SPACE=(CYL,              | (2,5),RLSE),                  |                   |        |  |  |
| 000010                                 | //*******               | ******          | ******          | * * * * * * * * * * * * * * | * * * * * * * * * * * * * * * | *******           | *****  |  |  |
| 000011                                 | //WRITER E              | XEC PGM=        | REPORT01        | ,COND=(4,LT)                |                               |                   |        |  |  |
| 000012                                 | //OUT1                  | DD DISP         | =SHR,DSN        | =P390A.SIMJCI               | 01.LIST10                     |                   |        |  |  |
|                                        |                         |                 |                 |                             |                               |                   |        |  |  |

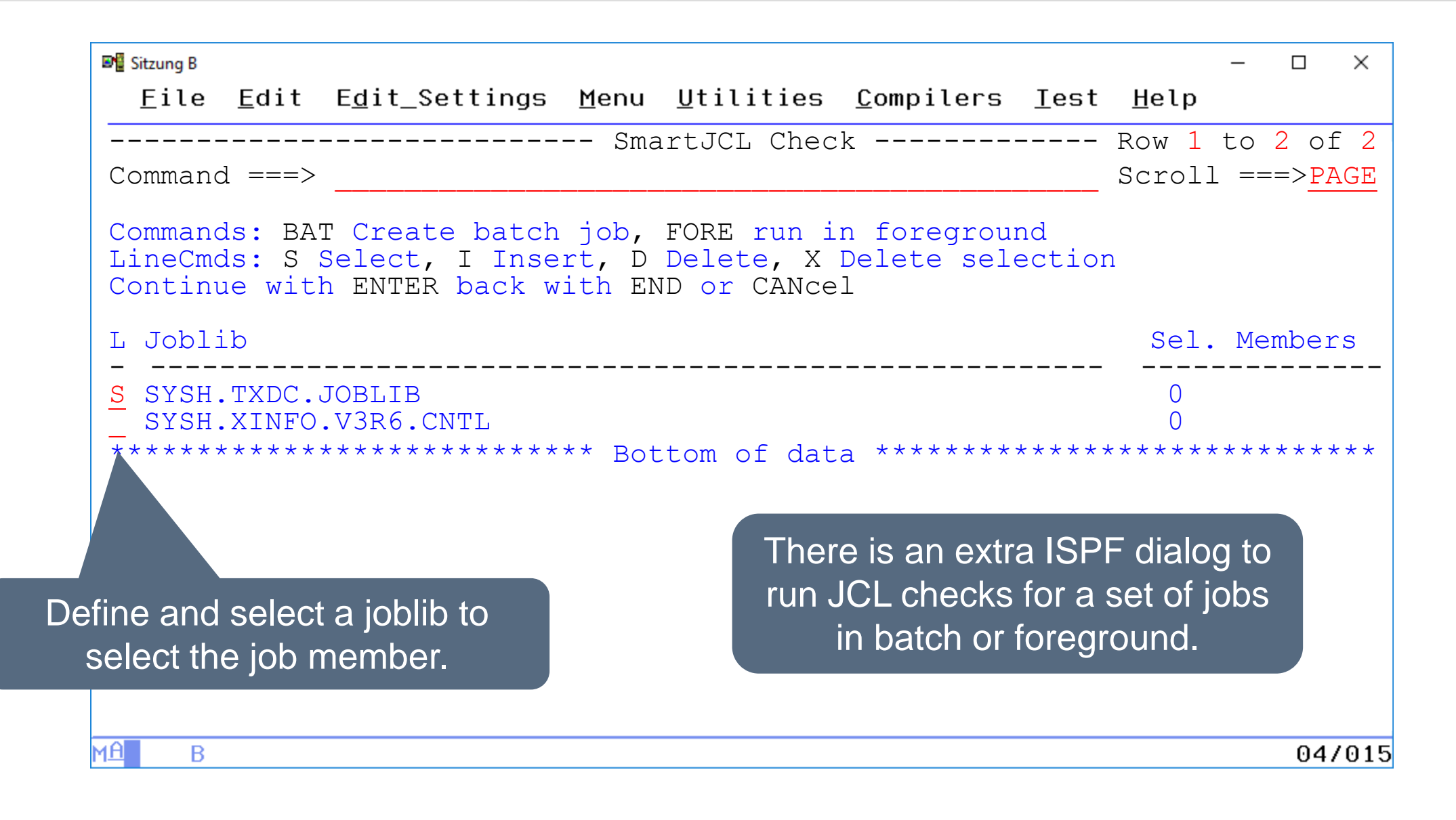

| ₽ Sitzung B                                                                                                    | _                                                                                                    |                                                                                                    |  |  |  |  |  |  |  |
|----------------------------------------------------------------------------------------------------|----------------------------------------------------------------------------------------------------|----------------------------------------------------------------------------------------------------|--|--|--|--|--|--|--|
| <u> </u>                                                                                                    | lities <u>C</u> ompilers <u>I</u> est <u>H</u> elp                                                                                                    |                                                                                                    |  |  |  |  |  |  |  |
| Command ===>                                                                                                    | Scroll ==:                                                                                                    | => <u>CSR</u>                                                                                            |  |  |  |  |  |  |  |
| Commands: JCK Check member Del Delete all selections<br>LineCmds: S or 1,2,3 Select member B Browse member E Edit member<br>X Delete selection<br>Finish with END or CANcel                                                                                                    |                                                                                                    |                                                                                                    |  |  |  |  |  |  |  |
| Joblib : SYSH.TXDC.JOBLIB                                                                                                    |                                                                                                    |                                                                                                    |  |  |  |  |  |  |  |
| Name Prompt Size                                                                                                    | Created Changed                                                                                                    | ID                                                                                                    |  |  |  |  |  |  |  |
| CRIT7       5         CSEDLYD1       13         DB2C       1. MEMBER       35         DB2COB2       2. MEMBER       31         DB2COB2T       34         DB2COMP       3. MEMBER       60         DB2PL11       38         DB2PL12       32         DB2RUNS       311         DCPJ02       11 | 2006/10/02 2006/10/02 14:19:40<br>2011/05/26 2011/05/26 16:54:11<br>2005/09/21 2013/03/17 13:34:17<br>2004/01/19 2013/03/16 11:35:33<br>2013/03/13 2013/03/17 13:36:28<br>2004/01/28 2013/03/17 08:59:26<br>2004/01/28 2013/03/17 13:35:29<br>2004/01/28 2013/03/17 13:35:51<br>2010/07/30 2010/07/30 13:50:06<br>2012/06/28 2012/06/28 11:52:52<br>2012/06/28 2012/06/28 11:54:11 | P390K<br>P390K<br>P390K<br>P390K<br>P390K<br>P390K<br>P390K<br>P390K<br>P390K<br>P390K<br>P390K<br>P390K |  |  |  |  |  |  |  |
| Select the member and their sequence by entering a number.                                                                                                    |                                                                                                    | 04/015                                                                                                   |  |  |  |  |  |  |  |

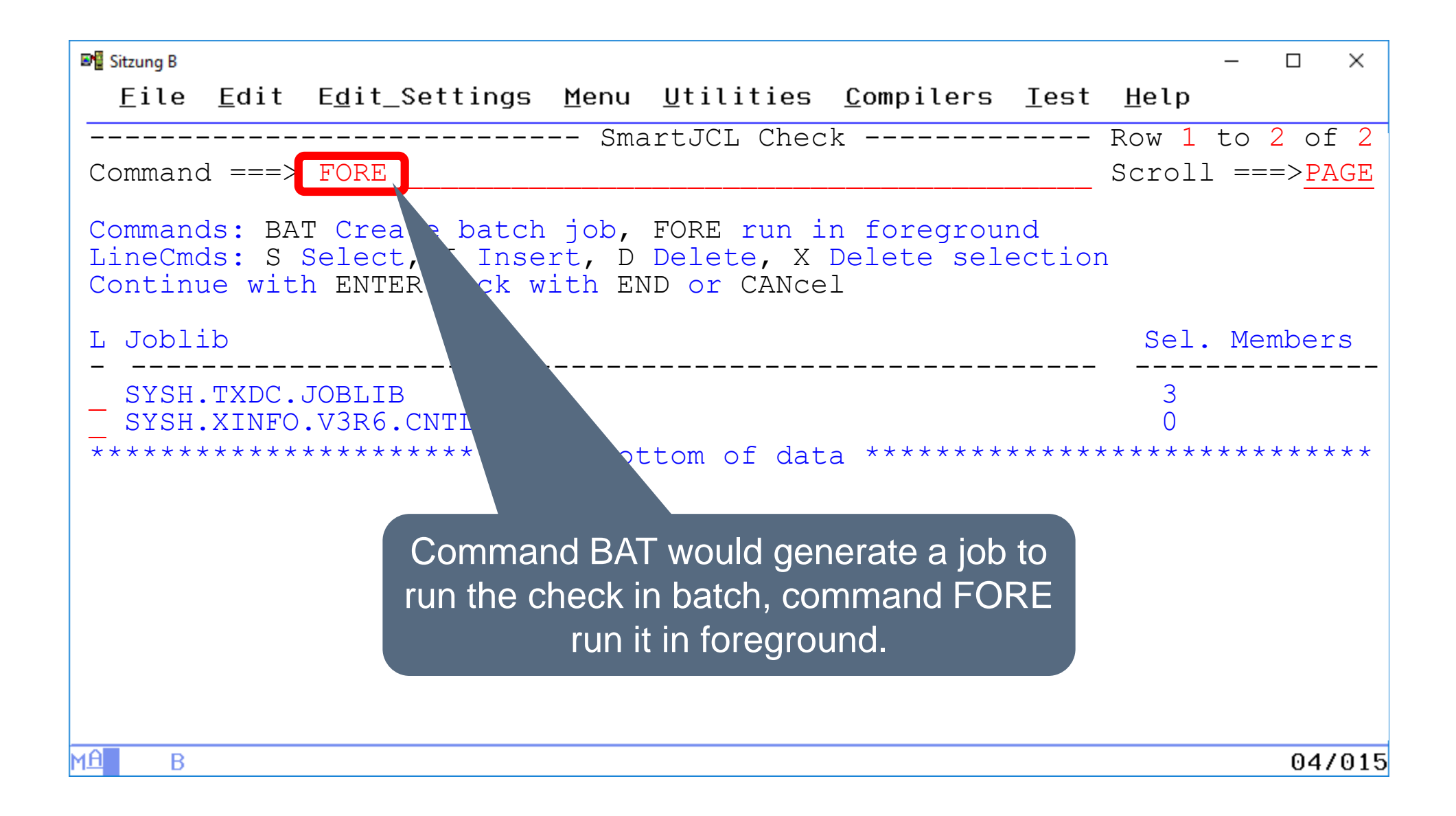

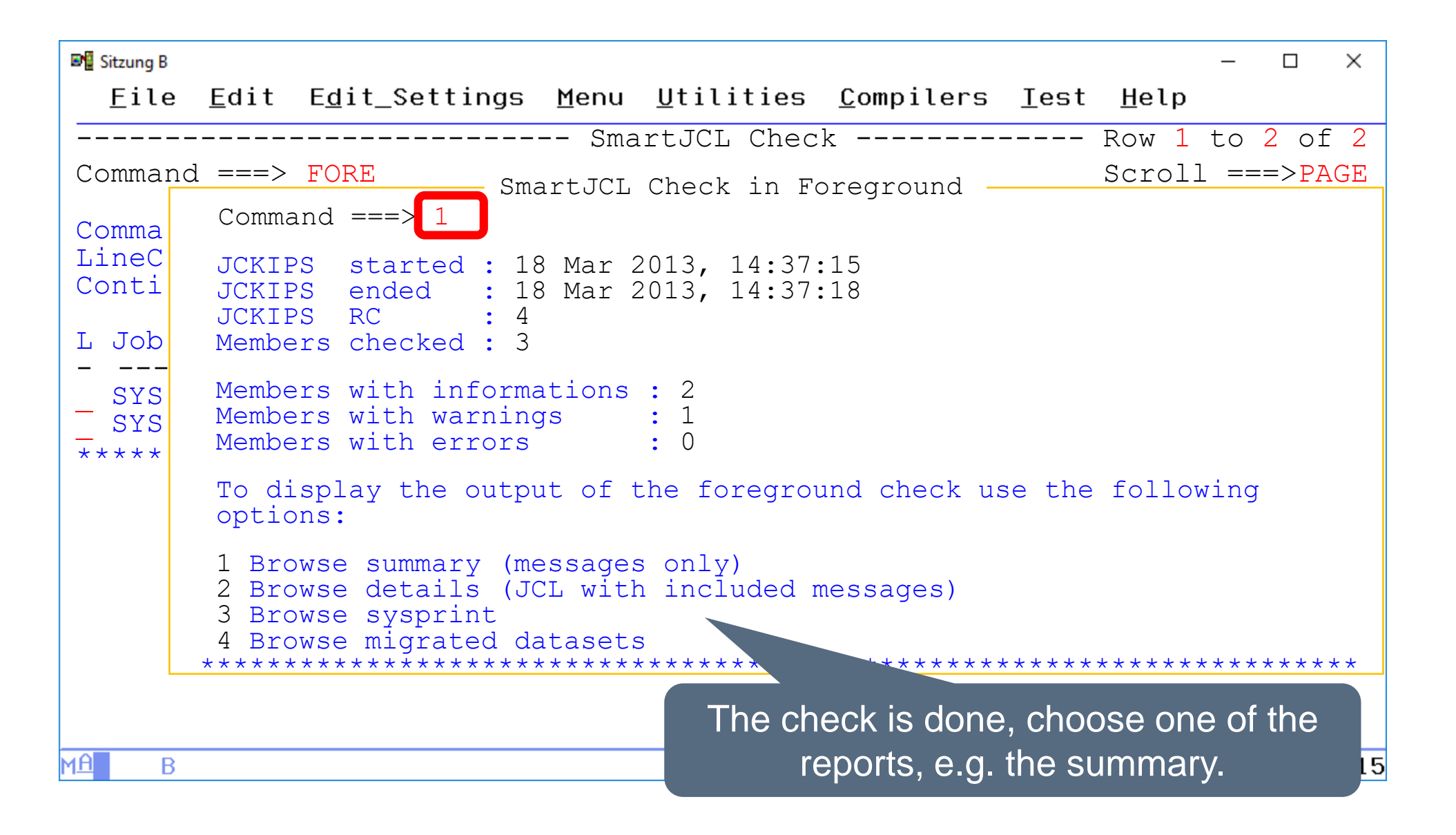

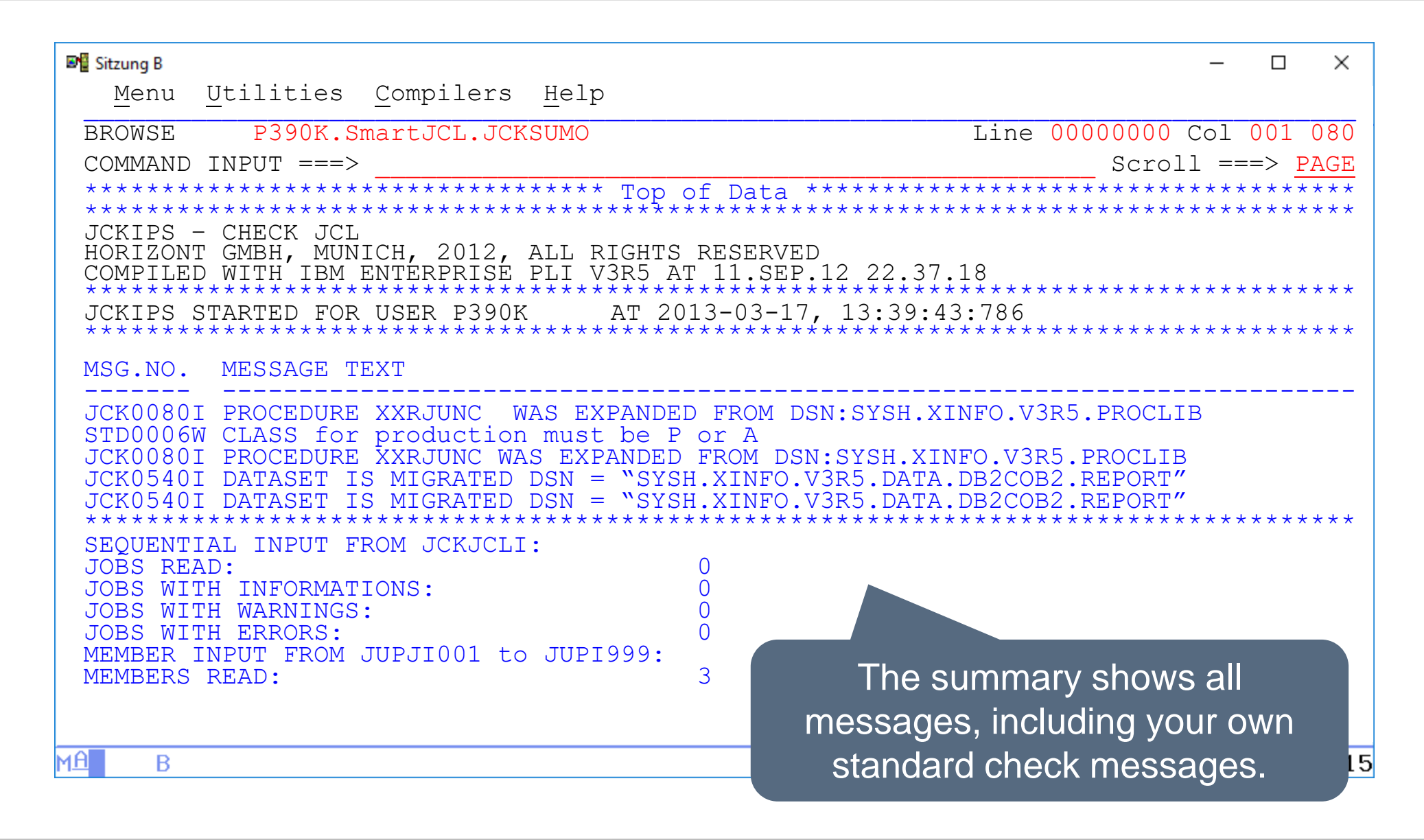

#### Thanks for your attention! Do you have any questions?

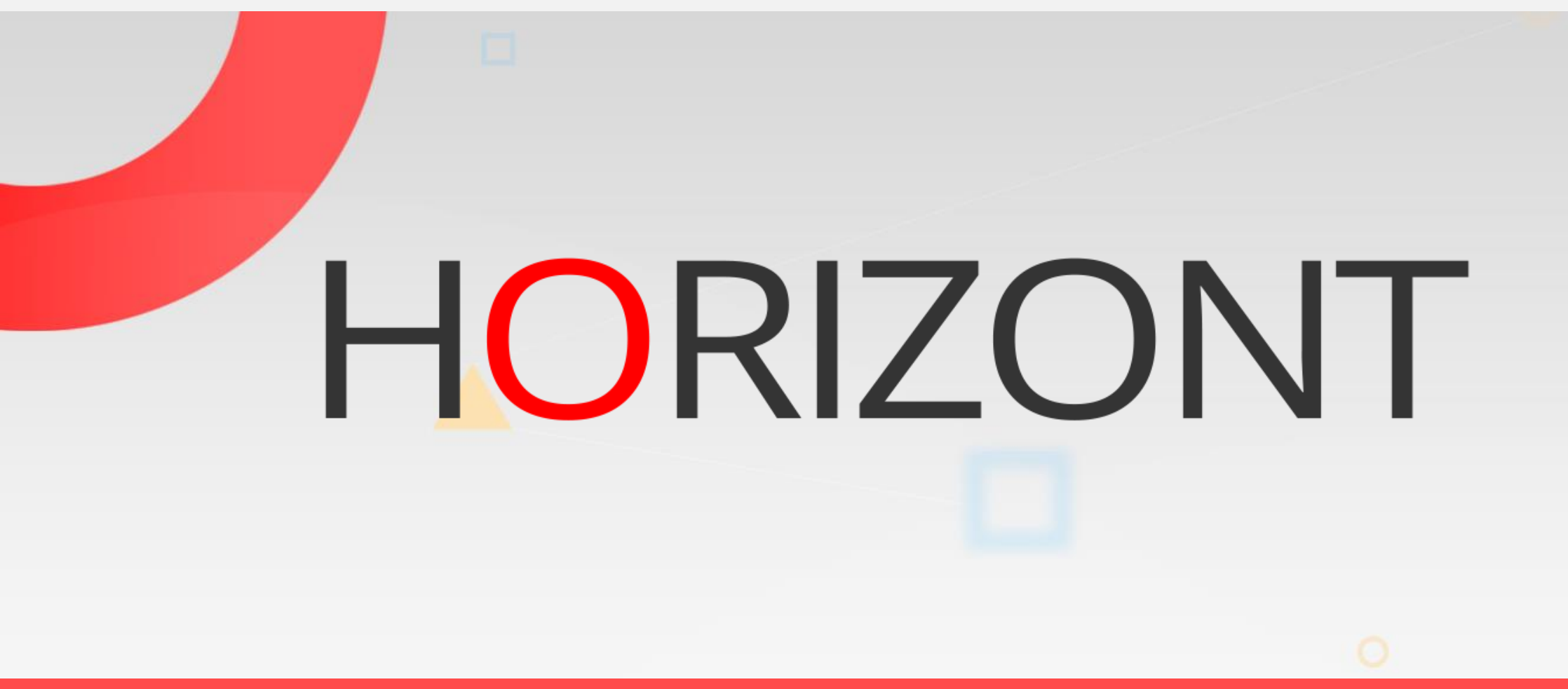

Please feel free to visit us in Munich or send an email to info@horizont-it.com